# USING BIOINFORMATICS TOOLS ON RIVANNA

Gladys K Andino, PhD Senior Computational Scientist E gka6a@virginia.edu

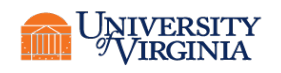

### OUTLINE

- Logging in
  - OOD
  - MobaXterm PC (ssh, shell, SFTP)
  - Terminal/SSH Mac
- Basic Unix commands
- Modules -How to load modules
- Practical
  - Fastqc
  - Trimmomatic
  - Bowtie2
  - Samtools
  - Qualimap

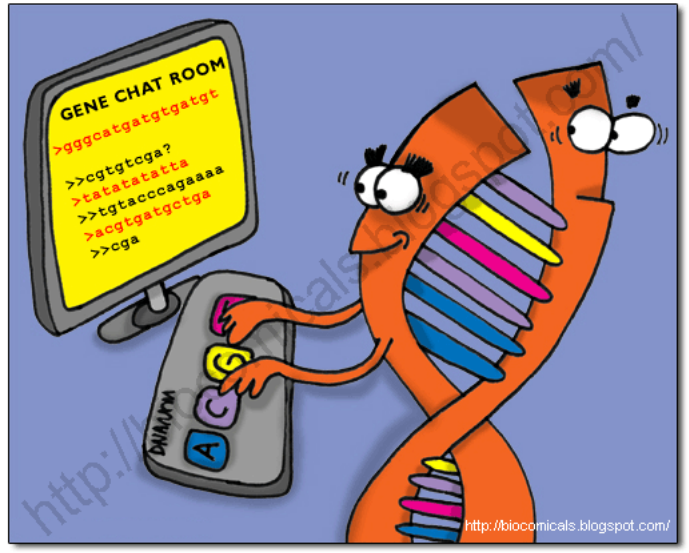

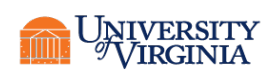

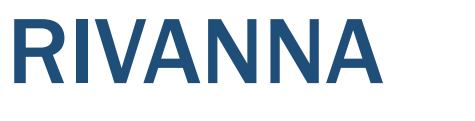

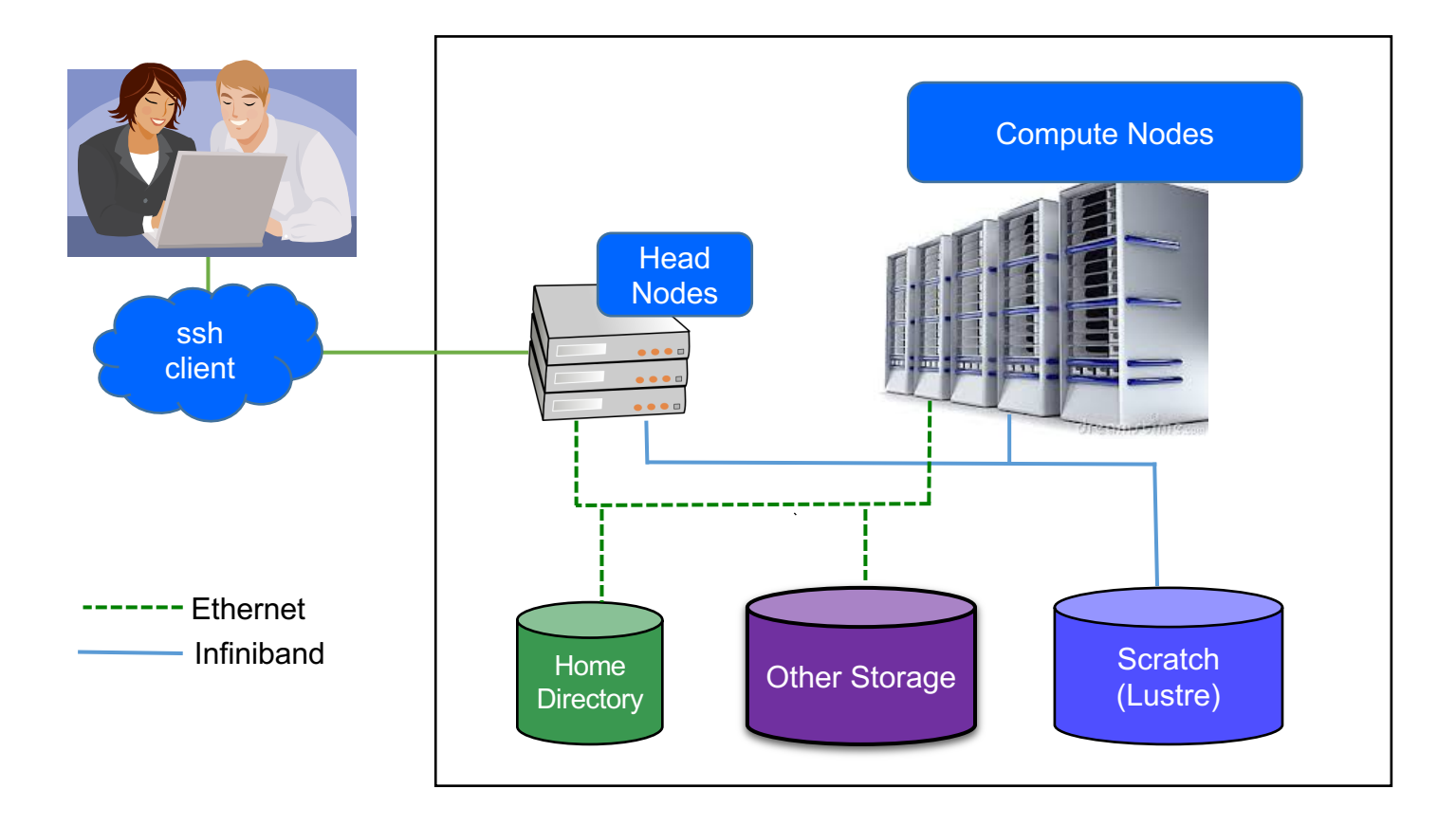

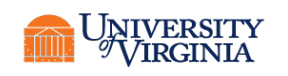

### **LOGGING IN**

- Logging into a remote UNIX based system requires a client
- Based on the "SSH" or Secure Shell protocol
  - Encrypted
  - Used on most UNIX systems
  - Variety of clients for all platforms

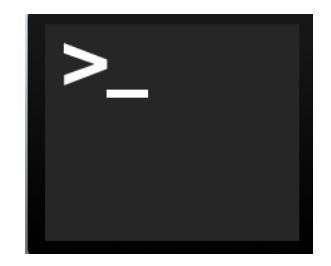

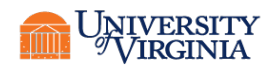

### LOGGING IN – using a MAC

- Mac OS X has built in Terminal app that can use SSH
- Open Finder and Go to Applications

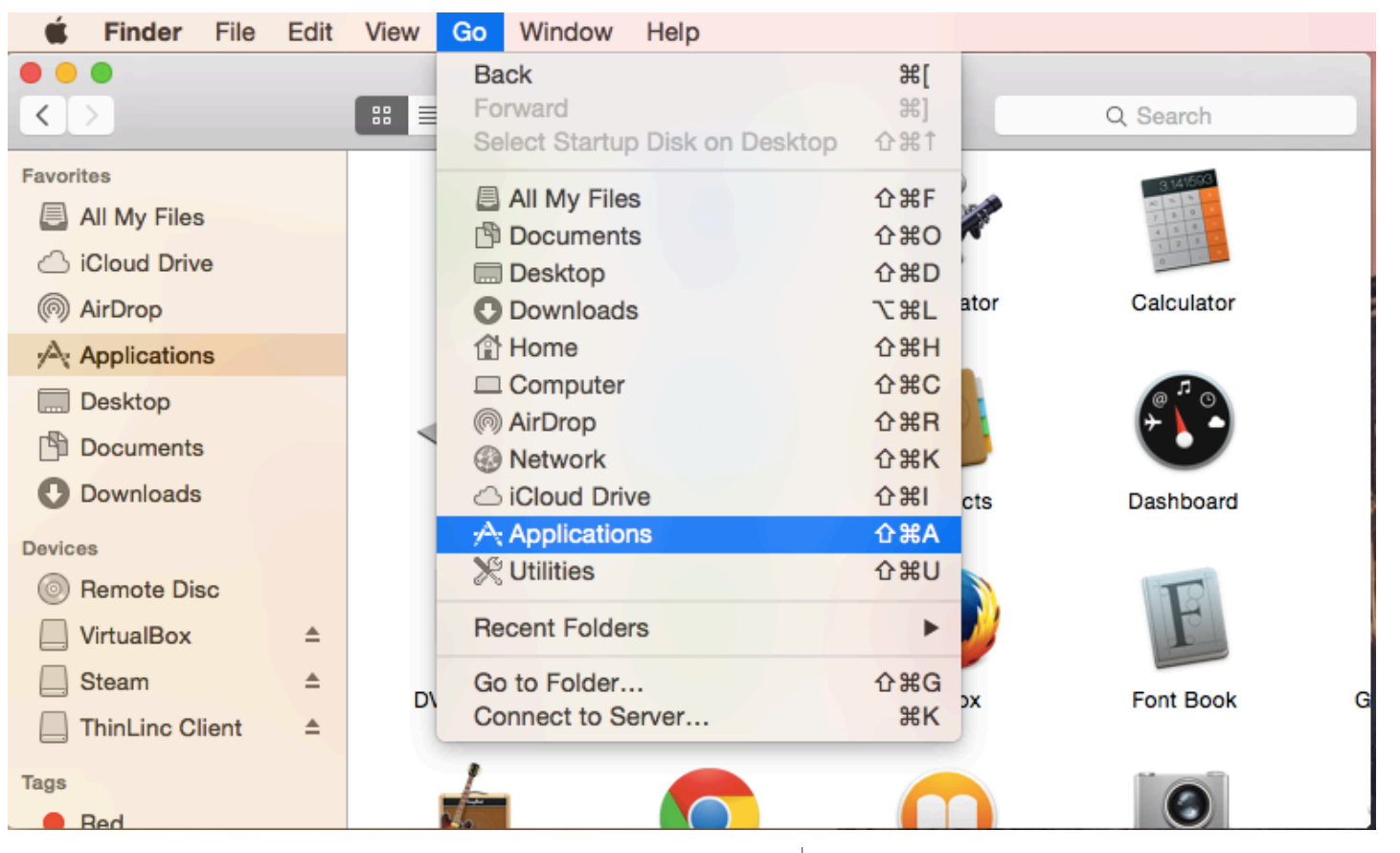

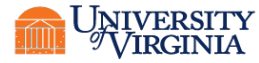

#### Utilities > Terminal app

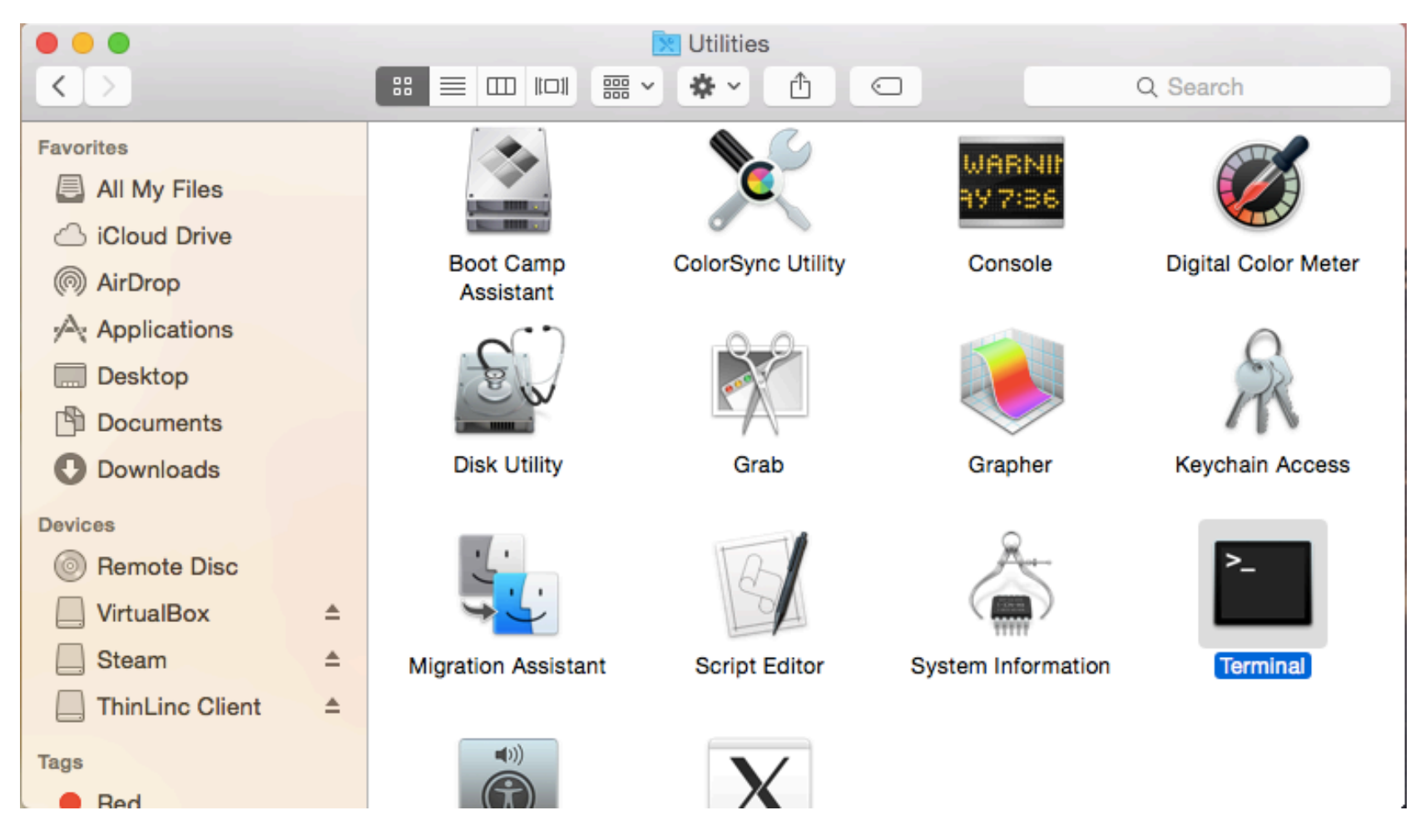

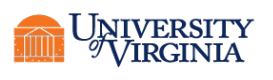

#### Connect using ssh -Y username@rivanna.hpc.virginia.edu

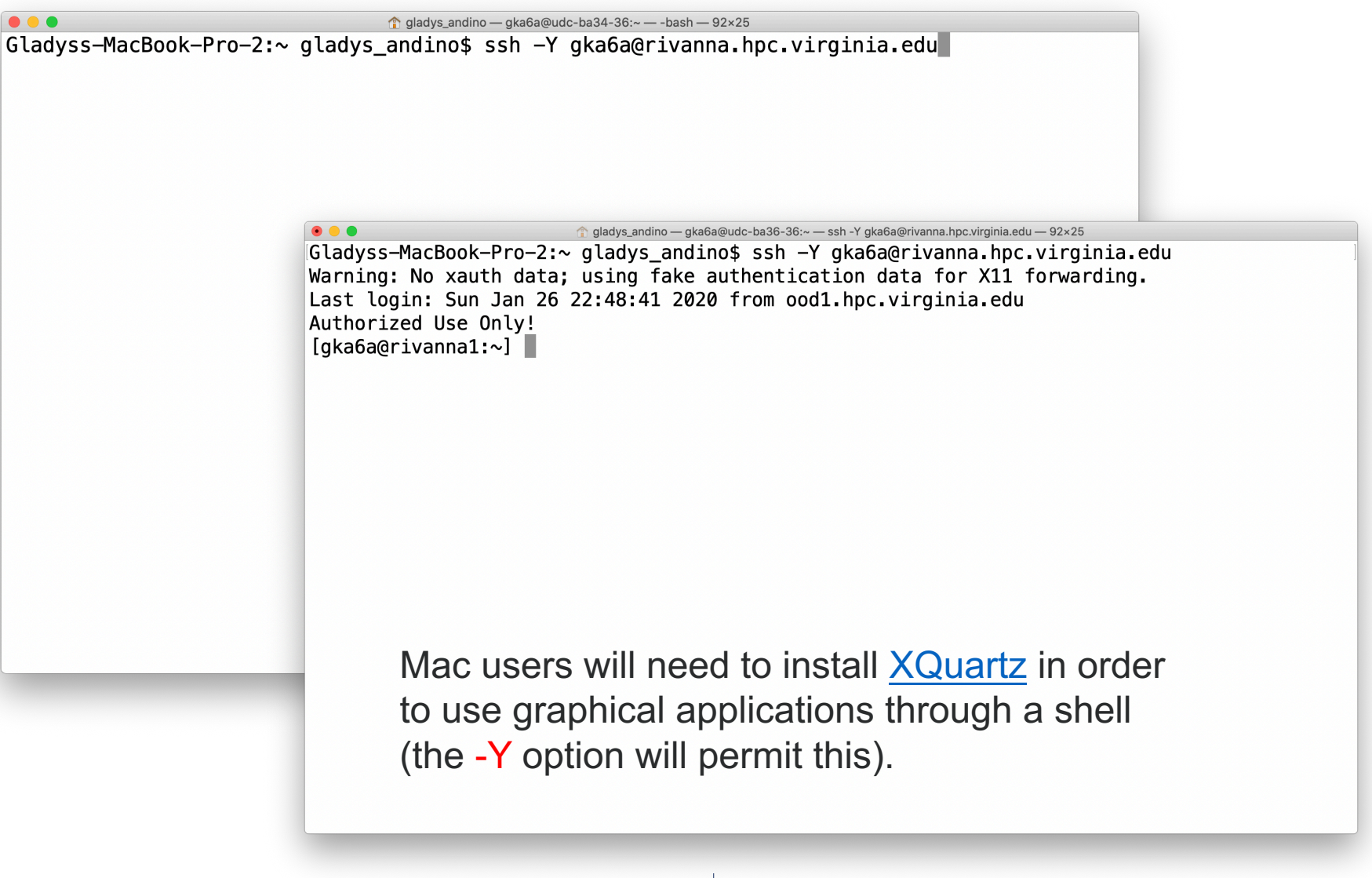

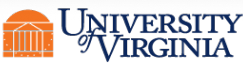

### **LOGGING IN** – using MobaXterm

https://www.rc.virginia.edu/userinfo/rivanna/login/

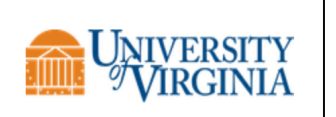

Research Computing

Creating innovative solutions for researchers

#### MobaXterm

« Return to Rivanna Overview

MobaXterm is the recommended login tool for Windows users. It bundles a tabbed ssh client, a graphical drag-and-drop sftp client, and an X11 window server for Windows, all in one easy-to-use package. Some other tools included are a simple text editor with syntax coloring and several useful Unix utilities such as cd, ls, grep, and others, so that you can run a lightweight Linux environment on your local machine as well as use it to log in to a remote system.

#### Download

To download MobaXterm, click the link below. Select the "Home" version, "Installer" edition,

#### Download MobaXterm

Run the installer as directed.

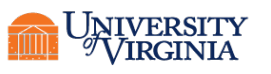

#### Download

Connecting

Page Contents

Access from Off Grounds

#### Rivanna Reference

Rivanna Overview Request an Allocation Logging In Transfer Files Run Jobs using SLURM HPC Software & Modules Queues HPC Storage FAQs Unix Tutorials

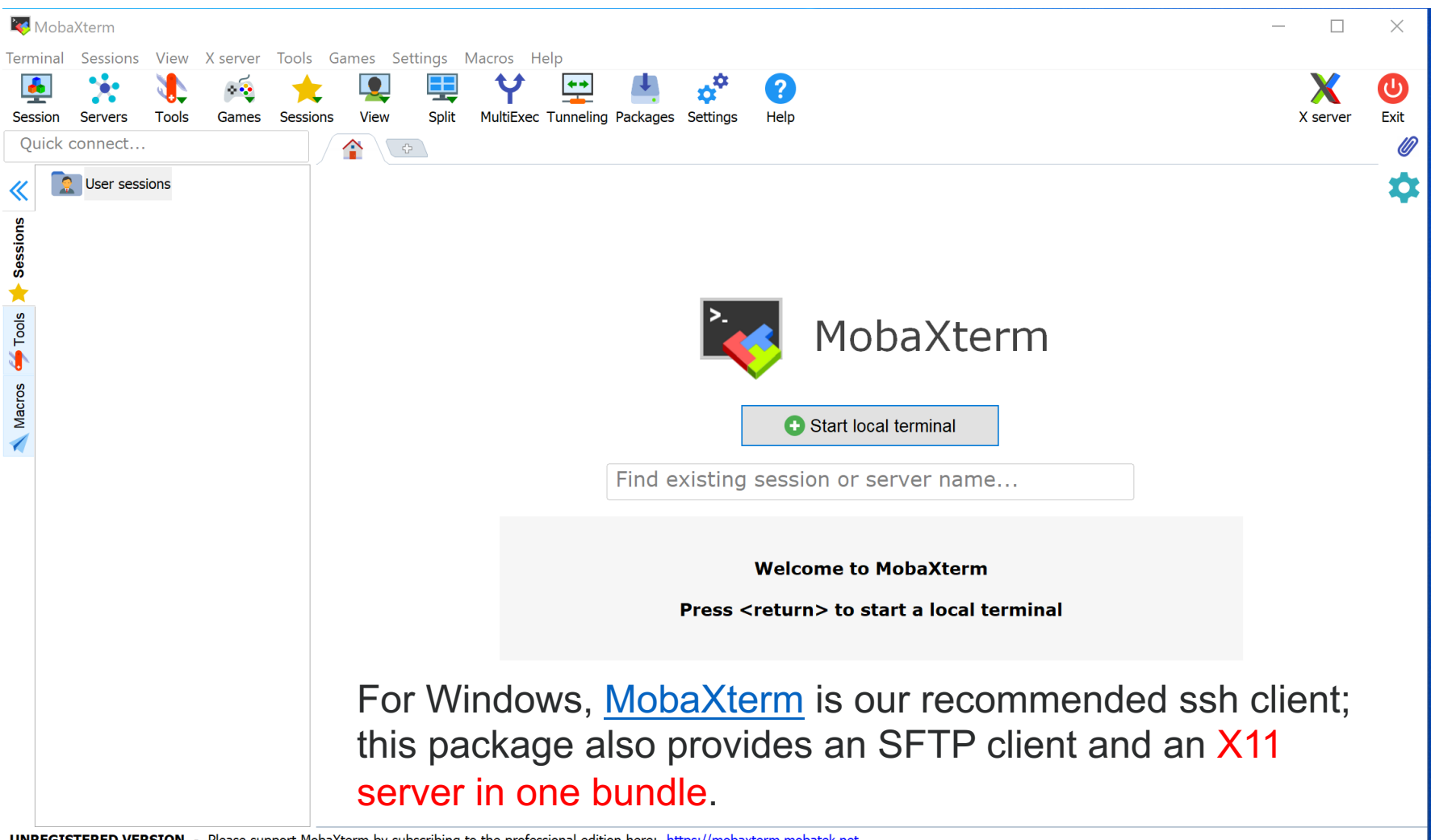

UNREGISTERED VERSION - Please support MobaXterm by subscribing to the professional edition here: https://mobaxterm.mobatek.net

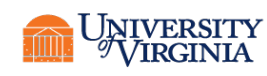

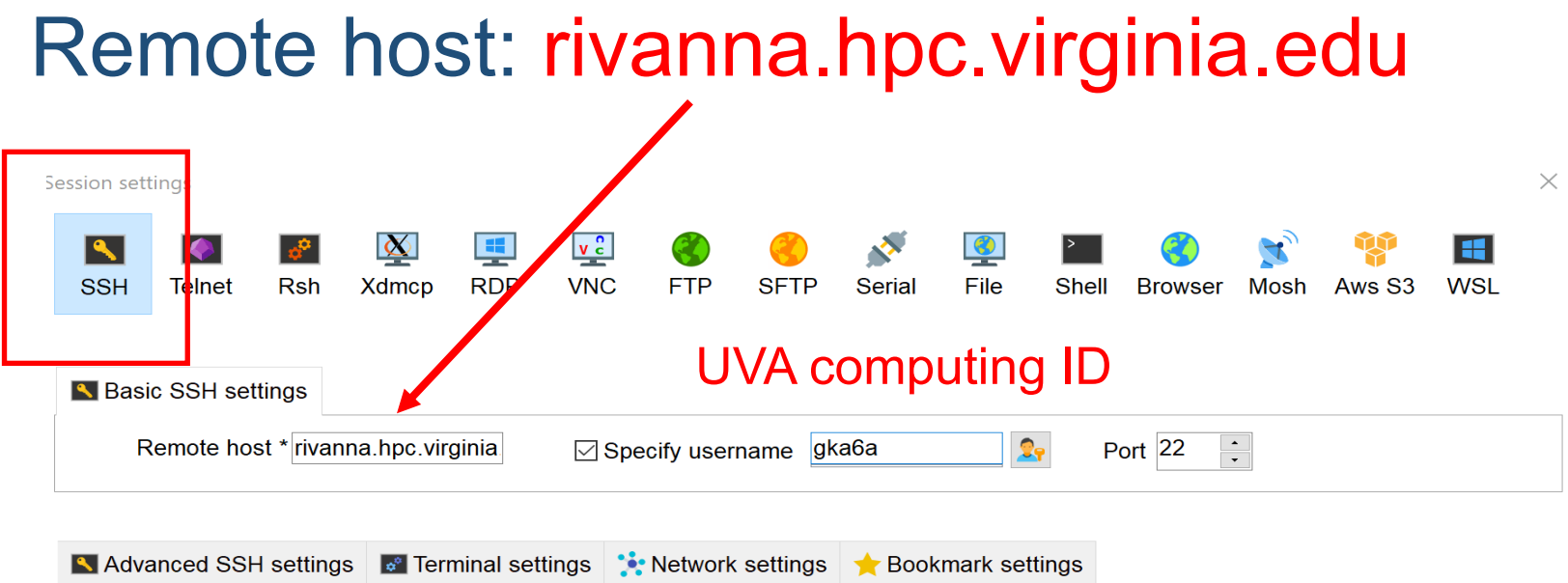

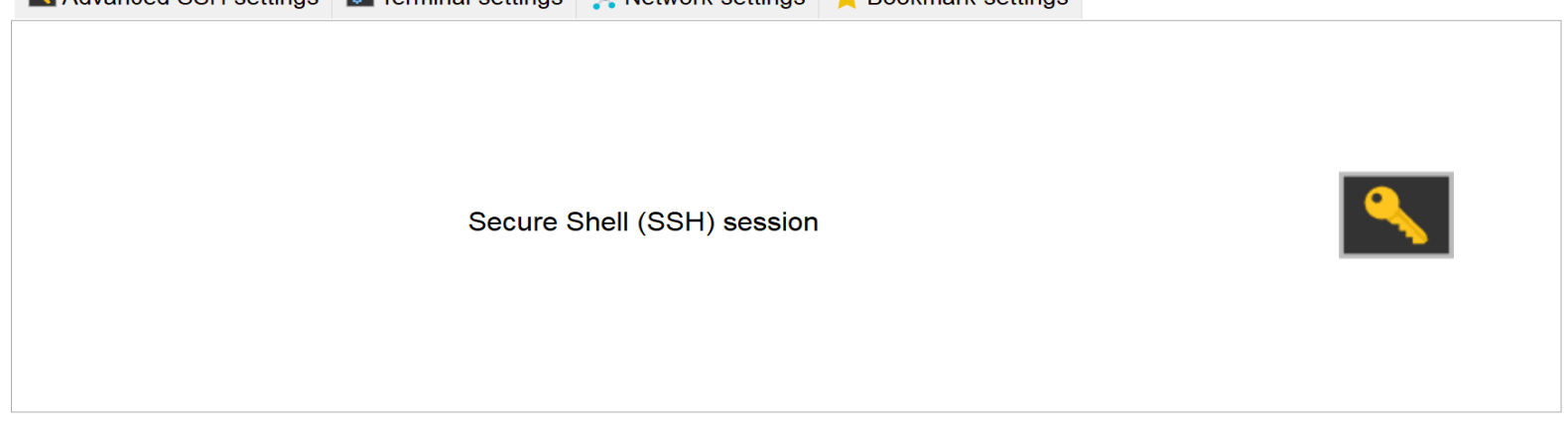

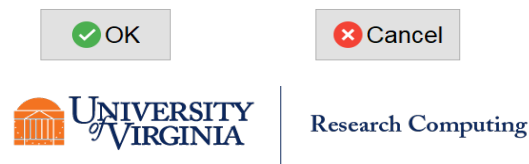

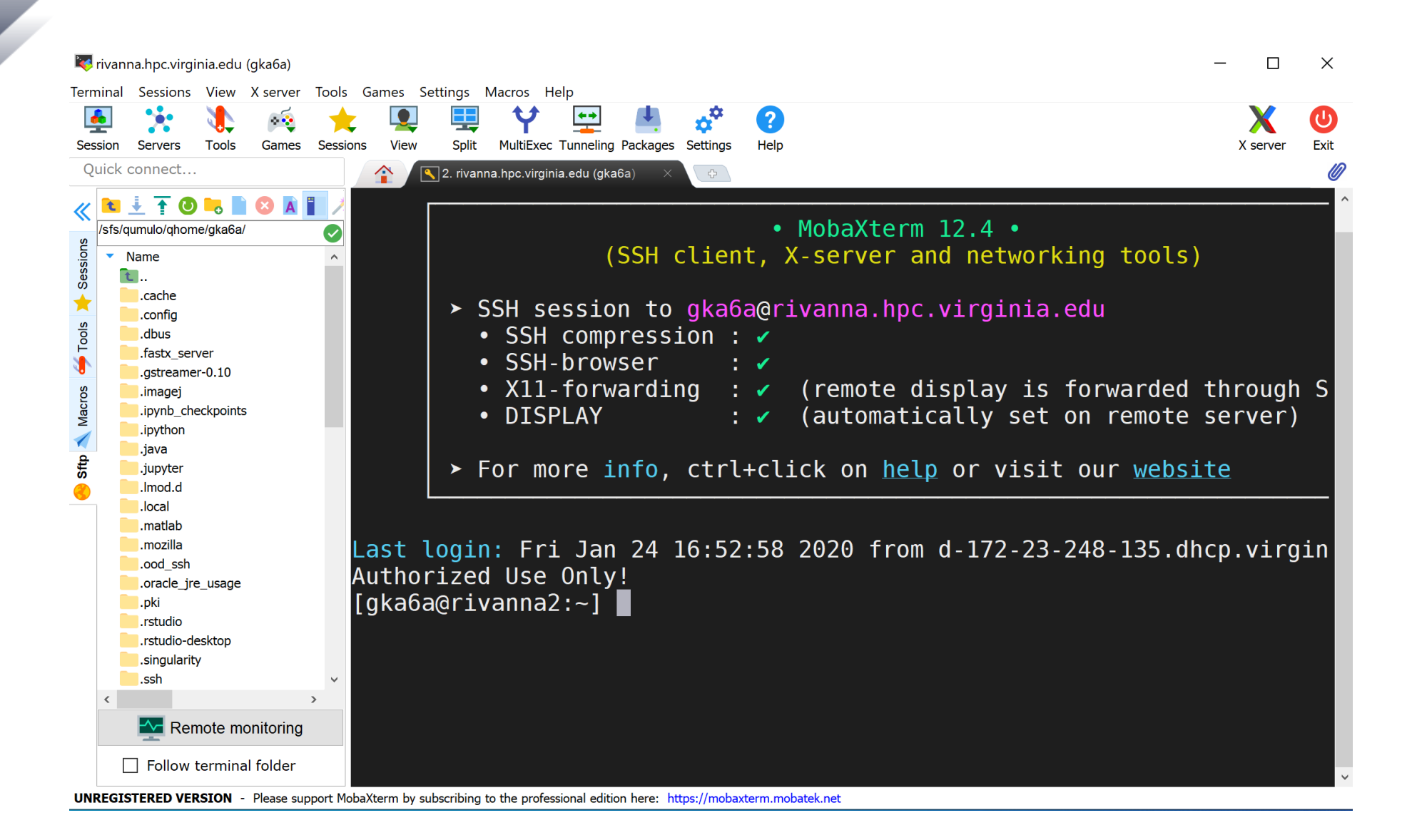

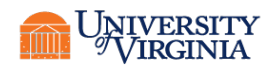

# LOGGING IN - using (OOD)

https://www.rc.virginia.edu/userinfo/rivanna/ood/overview/

- OpenOnDemand is a graphical user interface that allows you to examine and manipulate files and submit jobs.
- It is very easy and intuitive but, is limited. It's a good way to get started.
- OOD also provides portals to applications such as Jupyterlab and R Studio Server.
- When you first log in (**through Netbadge**) you will see the Dashboard.

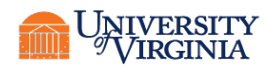

#### **LOGGING IN** - using FASTX WEB

#### From the Dashboard go to Interactive Apps > FastX web

| C A rivanna-portal.hpc.virginia.edu/pun/sys/dashboard     | 3/                                                                               |            | २ 🖈 🛛 🚱 🔅 :         |
|-----------------------------------------------------------|----------------------------------------------------------------------------------|------------|---------------------|
| 🗄 Apps 📒 Bible.com ★ Bookmarks 📄 Bioinfo-tools 📄 UVA_RC 🕋 | UVA Research Co 🚔 PurdueFed 🛛 G Google 🧕 WhatsApp 📑 Facebook 🛷 ResearchComputing | FootPrints | » 🗎 Other Bookmarks |
| UVA OpenOnDemand Files - Jobs - Clusters -                | Interactive Apps - Apps -                                                        | Help -     | Logged in as gka6a  |
|                                                           | Desktops                                                                         |            |                     |
| UNIVERSITY<br>VIRGINIA                                    | GUIs                                                                             |            |                     |
| OnDemand provides an integrated                           | Require UVA network                                                              |            |                     |
| Message of the Day                                        | Servers                                                                          |            |                     |
| 2019-10-08 Scratch Directory                              | ë JupyterLab<br>✿ RStudio Server                                                 | (00.1      |                     |

RC system engineers will begin actively clearing / is sold beginning 10/14/2019. /scratch is intended as temporary storage (90 days maximum) for active work. It is not backed up and needs to be purged periodically in order to maintain a stable HPC environment. We encourage users to back up their important data. RC offers several low-cost storage options to researchers. For more information, visit https://www.rc.virginia.edu/userinfo/rivanna/storage/

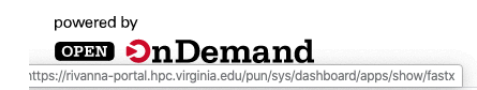

OnDemand version: v1.6.20 | Dashboard version: v1.35.3

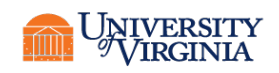

#### **COMMAND LINE - REVIEW**

# Using Rivanna from the Command Line <a href="https://learning.rc.virginia.edu/notes/rivanna-command-line/">https://learning.rc.virginia.edu/notes/rivanna-command-line/</a>

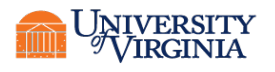

### **COMMAND LINE - BASICS**

- List a directory
  ls -l {path}
  ls -a {path}
  ls {path} | more
- Change to directory cd {dirname} cd ~ cd ..
- Make a new directory mkdir {dirname}
- Remove a directory rmdir {dirname} rm -r {dirname}
- Print working directory pwd

Copy a file or directory
 cp {file1} {file2}
 cp -r {dir1} {dir2}
 cat {newfile} >> {oldfile}

- Move (or rename) a file
   mv {oldfile} {newfile} # change
   name
   mv {oldname} {newname}
- Delete a file rm {filename}
- View a text file more {filename} less {filename} cat {filename}

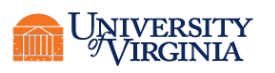

### **LET'S GRAB SOME FILES**

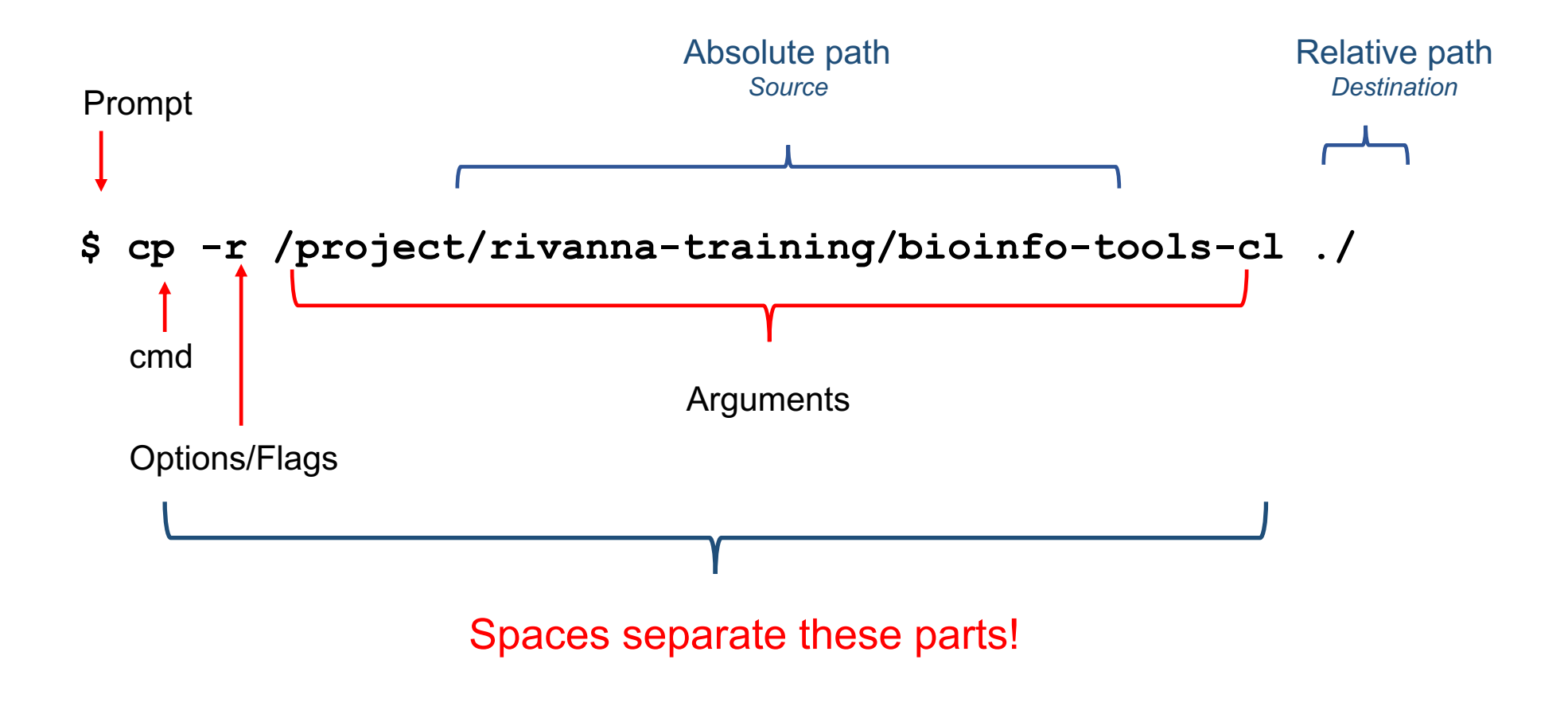

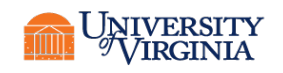

### YOUR DIRECTORIES – ON RIVANNA

- The default /home directory has 50GB of storage capacity.
  - The home directory is for personal use and is not shareable with other users.
- Secondary directory /scratch each user will have access to 10 TB of temporary storage.
  - It is located in a subdirectory under /scratch, and named with your userID
  - **e.g.**, /scratch/gka6a
  - You are limited to 350,000 files in your scratch directory.
  - The  $\mbox{scratch}$  directory is for personal use and is not shareable with other users

#### Important:

/scratch is NOT permanent storage and files that have not been accessed for more than 90 days will be marked for deletion.

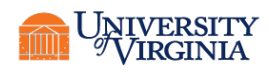

# **CHECKING YOUR STORAGE**

• To see how much disk space you have used in your home directory, open a terminal window and type hdquota at the command-line prompt:

#### \$ hdquota

| Туре                                                      | Location                                             |                          | Name                                                     | Name          |            |                                           | Size Used Avail Use%                       |                                            |                                      |      |
|-----------------------------------------------------------|------------------------------------------------------|--------------------------|----------------------------------------------------------|---------------|------------|-------------------------------------------|--------------------------------------------|--------------------------------------------|--------------------------------------|------|
| home<br>Project<br>Project<br>Project<br>Project<br>Value | /home<br>/proje<br>/proje<br>/proje<br>/proje<br>/nv | ect<br>ect<br>ect<br>ect | gka6a<br>slurmtes<br>arcs<br>rivanna<br>ds5559<br>vol174 | sts<br>_softw | vare       | 51G<br>2.0P<br>16T<br>1.1T<br>51G<br>5.5T | 12G<br>1.9P<br>12T<br>4.2M<br>3.7G<br>1.2T | 39G<br>144T<br>3.8T<br>1.0T<br>47G<br>4.4T | 24%<br>93%<br>75%<br>1%<br>8%<br>21% |      |
| Location                                                  | n 1                                                  | Age_Li                   | .mit(Days)                                               | Disk_         | _Limit(GB) | Use(G                                     | B) Fil                                     | e_Limi<br>                                 | t                                    | Use  |
| /scratcl                                                  | n/gka6a                                              |                          | 90                                                       | 1024          | 10         | <br>541                                   | 3                                          | 50000                                      |                                      | 1273 |

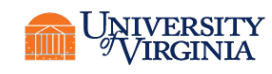

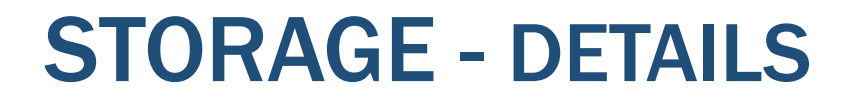

#### https://www.rc.virginia.edu/userinfo/storage/

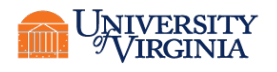

### **MODULES COMMANDS**

- module spider
  - List all available packages (may be a lot!)
- module spider <package>
  - List all versions of <package>, if any
- module spider <package>/<version>
  - Describes how to load <package>/<version>. There may be prerequisite modules.
- module list
  - List modules loaded in current shell
- module purge
  - Remove all module modifications to the environment
- module load <package>/[<version>]
  - Load the module for (optionally) <version> of <package>
- module unload <package>
  - Delete the changes made by the <package> module
- module swap <package>/<current> <package>/<newver>
  - Exchange one version of a package for another

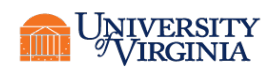

### **MODULES - DETAILS**

- Any application software that you want to use will need to be loaded with the module load command.
- For example:
  - module spider fastqc
  - module load fastqc/0.11.5
  - module list
- You will need to load the module any time that you create a new shell
  - Every time that you log out and back in
  - Every time that you run a batch job on a compute node

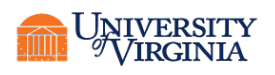

#### **MODULES** - DETAILS

#### https://www.rc.virginia.edu/userinfo/rivanna/software/modules/

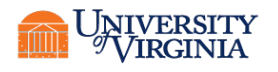

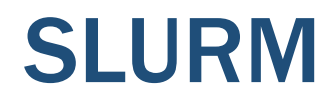

- \$ qlist # Usage: qlist [-p] [-c] [-m]
- \$ hdquota
- \$ sbatch
- \$ squeue -u \$USER
- \$ scontrol show job <jobid>
- $\$  squeue --start -j <jobid> # to request an estimate when your pending job will run

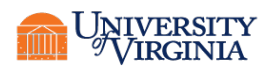

### **QUEUES/PARTITIONS**

SLURM refers to queues as **partitions**. We do not have a default partition; each job must request one explicitly.

| Queue<br>Name | Purpose                                                                                                 | Job Time<br>Limit | Memory /<br>Node | Cores /<br>Node |
|---------------|----------------------------------------------------------------------------------------------------|-------------------|------------------|-----------------|
| standard      | For jobs on a single compute node                                                                       | 7 days            | 256 GB<br>384 GB | 28<br>40        |
| gpu           | For jobs that can use<br>general purpose graphical<br>processing units (GPGPUs)<br>(K80, P100 and V100) | 3 days            | 256 GB           | 28              |
| parallel      | For large parallel jobs on<br>up to 120 nodes (<= 2400<br>CPU cores)                                    | 3 days            | 128 GB           | 20              |
| largemem      | For memory intensive jobs (<= 16 cores/node)                                                            | 4 days            | 1 TB             | 16              |
| dev           | To run jobs that are quick tests of code                                                                | 1 hour            | 128 GB           | 4               |

# **QUEUES/PARTITIONS**

SLURM refers to queues as **partitions**. We do not have a default partition; each job must request one explicitly.

\$qlist

| Queue                                   | Total       | Free         | Jobs    | Jobs          | Time                                    | SU       |
|-----------------------------------------|-------------|--------------|---------|---------------|-----------------------------------------|----------|
| (partition)                             | Cores       | Cores        | Running | Pending Limit |                                         | Charge   |
| ======================================= | =========== | ============ |         | ==========    | ======================================= | ======== |
| bii                                     | 4600        | 2427         | 40      | 41            | 7-00:00:00                              | 1        |
| standard                                | 3660        | 1020         | 766     | 121           | 7-00:00:00                              | 1        |
| dev                                     | 2820        | 2106         | 0       | 0             | 1:00:00                                 | 0        |
| parallel                                | 3900        | 2898         | 11      | 0             | 3-00:00:00                              | 1        |
| instructional                           | 600         | 336          | 0       | 0             | 3-00:00:00                              | 1        |
| largemem                                | 80          | 60           | 3       | 0             | 4-00:00:00                              | 1        |
| gpu                                     | 364         | 272          | 27      | 4             | 3-00:00:00                              | 3        |
| bii-gpu                                 | 320         | 316          | 1       | 0             | 3-00:00:00                              | 1        |
| knl                                     | 2048        | 1024         | 0       | 0             | 3-00:00:00                              | 1        |
| pcore                                   | 144         | 72           | 0       | 1246          | infinite                                | 1        |

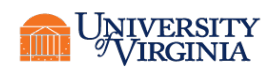

# **CHECKING YOUR ALLOCATION**

To see how many SUs you have available for running jobs, type at the command-line prompt: **allocations** 

#### \$ allocations

Allocations available to Gladys\_Karina\_Andino\_Bautista (gka6a):

\* arcs\_admin: less than 500 service-units remaining

- \* ds5559: less than 25,000 service-units remaining
- \* ga\_bioinfo-test: less than 100,000 service-units remaining
- \* hpc\_build: less than 203,417 service-units remaining
- \* rivanna-training: less than 20,000 service-units remaining

for more information about a specific allocation, please run: 'allocations -a <allocation name>'

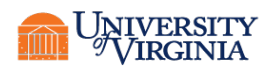

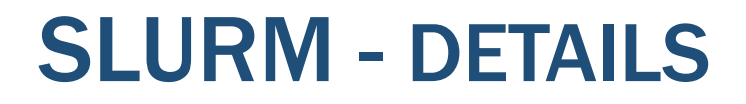

#### https://www.rc.virginia.edu/userinfo/rivanna/slurm/

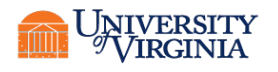

# **SEQUENCING BASICS – FASTQ FORMAT**

- Typically will have the suffix .fastq or .fq
  - may be compressed .fastq.gz or .fq.gz
  - some but not all programs can read the compressed version
- Four lines per sequence
  - line 1: @Sequence ID<space>optional description
     @ often occurs in quality lines so it is an unreliable way to identify this line
  - line 2: sequence
  - line 3: + optional description (NCBI repeats ID line)
     + often occurs in quality lines so it is an unreliable way to identify this line
  - line4: quality (one value per base, Phred encoded)
- Quality is the Probability that the reported base is incorrect
  - Quality values are converted to letters in the ASCII alphabet by adding 33 to the log transformed quality
  - ascii value = quality + 33
  - other offsets than 33 are sometimes used (rare)

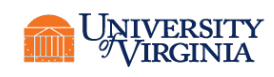

## **SEQUENCING BASICS – FASTQ FORMAT**

- Quality is the probability that the reported base is incorrect
- Usually reported as Q = -10 log10 P(incorrect)
  - quality = 10 is 10 % error
  - quality = 20 is 1% error
  - quality = 30 is 0.1% error
- Encoded as a single ASCII letter
  - value = quality + 33
- Other offsets than 33 are sometimes used (rare)

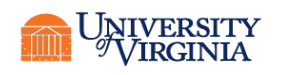

### **SEQUENCING BASICS – FASTQ FORMAT**

instrument:run:flowcell:lane:tile:x:y

pair:filtered:control:bar-code

@HISEQ02:319:C22FKACXX:2:1101:1699:1972 1:N:0:GTAGAG
GACCCATCCATTGTTGGACAGCTGAAGACGGGACGATCGTGCTCGTGTTTTGAATGCGAGAATCCCTGCAGAGGCTGCG
+

CCCFFFFFHHHHHJIJJJJGIJJJJJJJJJJJJJIIJJIIJIJAFGIJJEHHHHFFFDCDDDDDDDDDDDDD###<<@B

# = ascii 35 Q =  $35 - \frac{33}{2} = 2$  $\varepsilon = 10^{-0.2} = 0.63$  totally bogus

I = ascii 73 *Quality* = 73 - 33 = 40 *Quality* = -10 log<sub>10</sub>ε, ε = 10<sup>-4</sup>

- Phred quality score 33 program (Phil Green, UWa) ca. 1998
- where ε is the expected error rate (probability of calling an incorrect base)

ASCII\_BASE=33 Illumina, Ion Torrent, PacBio and Sanger

| Q  | P_error | ASCII | Q  | P_error | ASCII | Q  | P_error | ASCII | Q  | P_error | ASCII |
|----|---------|-------|----|---------|-------|----|---------|-------|----|---------|-------|
| 0  | 1.00000 | 33 !  | 11 | 0.07943 | 44 ,  | 22 | 0.00631 | 55 7  | 33 | 0.00050 | 66 B  |
| 1  | 0.79433 | 34 "  | 12 | 0.06310 | 45 -  | 23 | 0.00501 | 56 8  | 34 | 0.00040 | 67 C  |
| 2  | 0.63096 | 35 #  | 13 | 0.05012 | 46 .  | 24 | 0.00398 | 57 9  | 35 | 0.00032 | 68 D  |
| 3  | 0.50119 | 36 \$ | 14 | 0.03981 | 47 /  | 25 | 0.00316 | 58 :  | 36 | 0.00025 | 69 E  |
| 4  | 0.39811 | 37 %  | 15 | 0.03162 | 48 0  | 26 | 0.00251 | 59 ;  | 37 | 0.00020 | 70 F  |
| 5  | 0.31623 | 38 &  | 16 | 0.02512 | 49 1  | 27 | 0.00200 | 60 <  | 38 | 0.00016 | 71 G  |
| 6  | 0.25119 | 39 '  | 17 | 0.01995 | 50 2  | 28 | 0.00158 | 61 =  | 39 | 0.00013 | 72 H  |
| 7  | 0.19953 | 40 (  | 18 | 0.01585 | 51 3  | 29 | 0.00126 | 62 >  | 40 | 0.00010 | 73 I  |
| 8  | 0.15849 | 41)   | 19 | 0.01259 | 52 4  | 30 | 0.00100 | 63 ?  | 41 | 0.00008 | 74 J  |
| 9  | 0.12589 | 42 *  | 20 | 0.01000 | 53 5  | 31 | 0.00079 | 64 @  | 42 | 0.00006 | 75 K  |
| 10 | 0.10000 | 43 +  | 21 | 0.00794 | 54 6  | 32 | 0.00063 | 65 A  |    |         |       |

### **DATA PREPROCESSING = CLEANING**

- What should we clean?
  - All big data projects begin with data cleaning

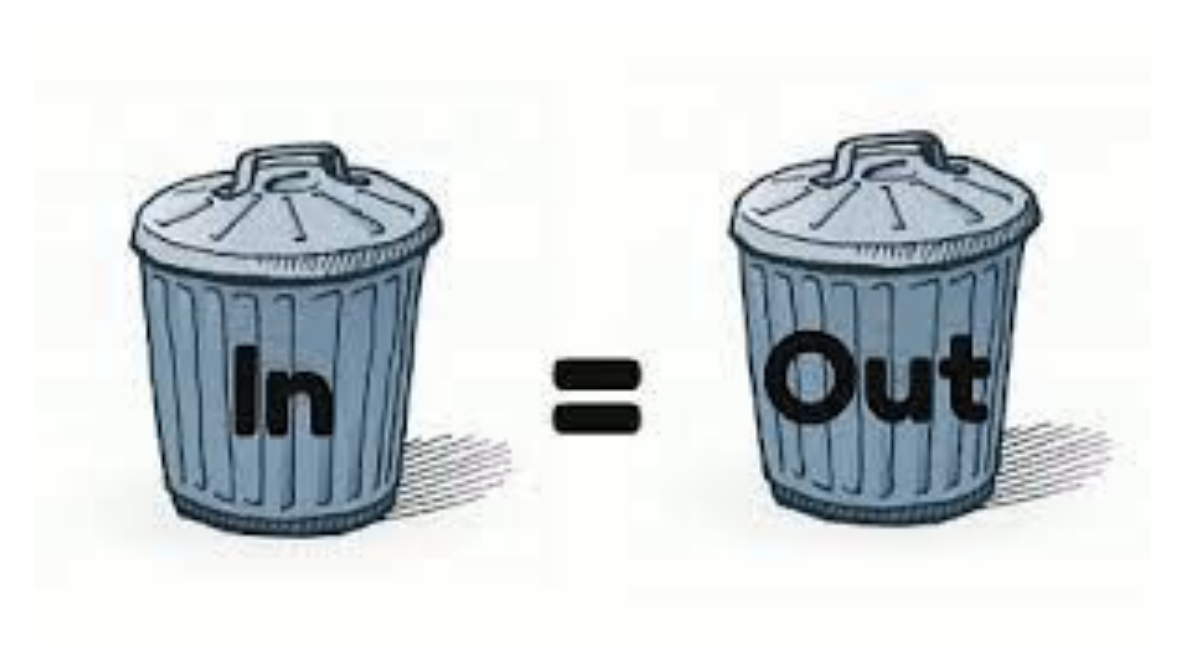

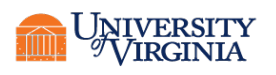

#### FASTQC

FastQC aims to provide a simple way to do some quality control checks on raw sequence data coming from high throughput sequencing pipelines. It provides a modular set of analyses which you can use to give a quick impression of whether your data has any problems of which you should be aware before doing any further analysis.

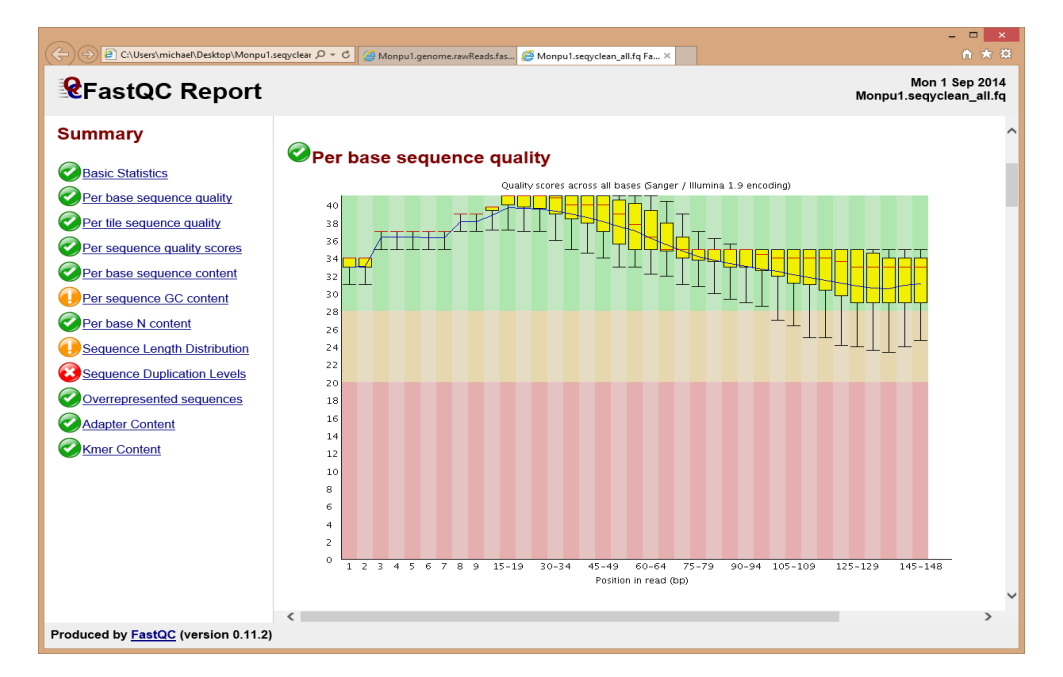

Simon Andrews of Babraham Bioinformatics <u>https://www.bioinformatics.babraham.ac.uk/projects/fastqc/</u>

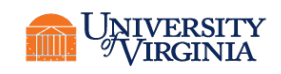

#### FASTQC: QC OF THE DATA

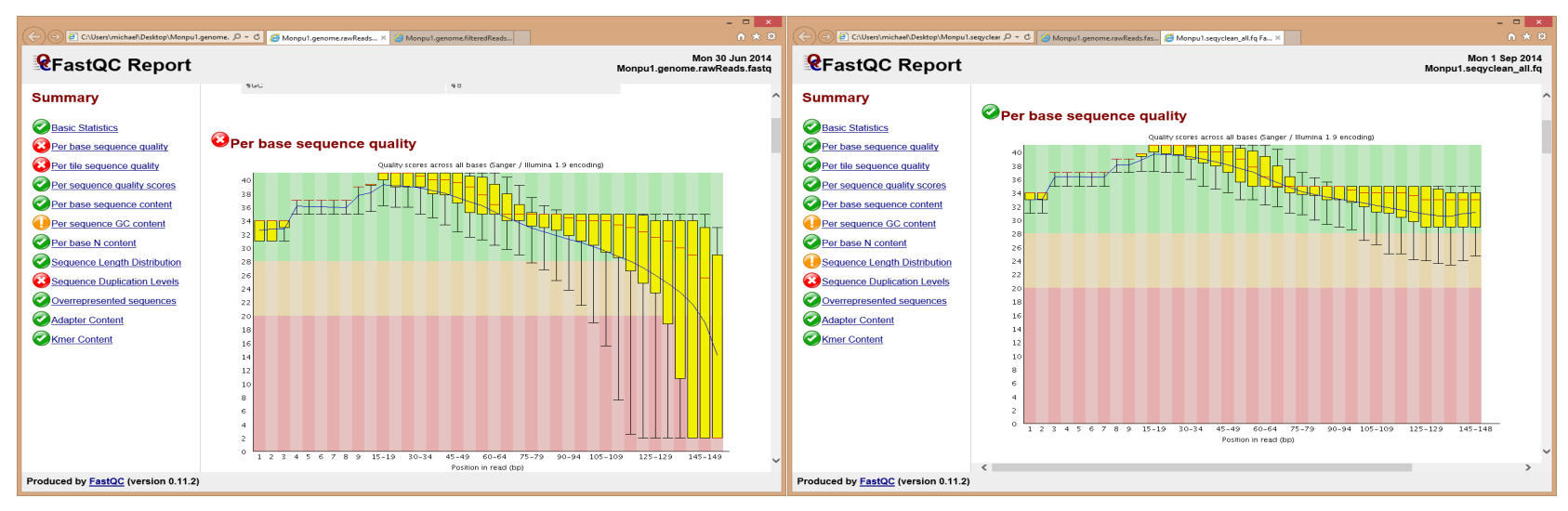

#### **Before**

#### After

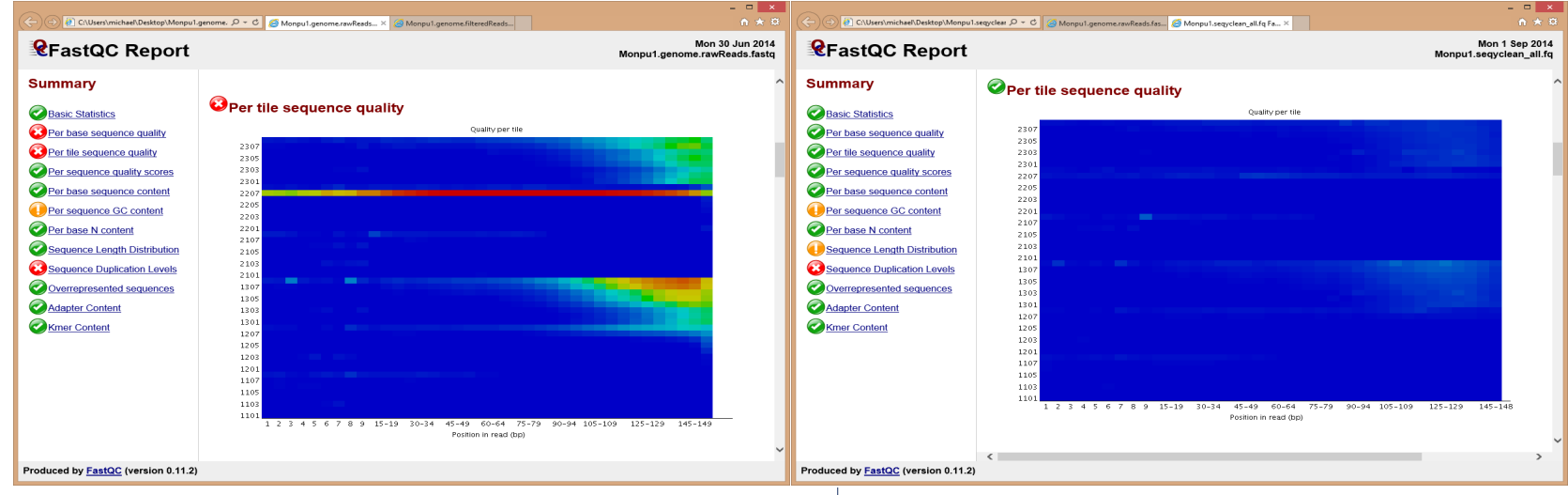

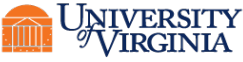

**Research Computing** 

#### FASTQC: QC OF THE DATA

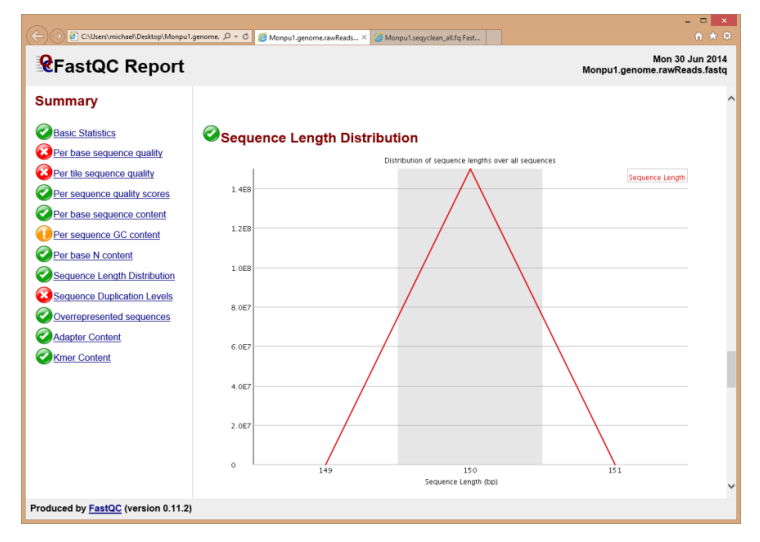

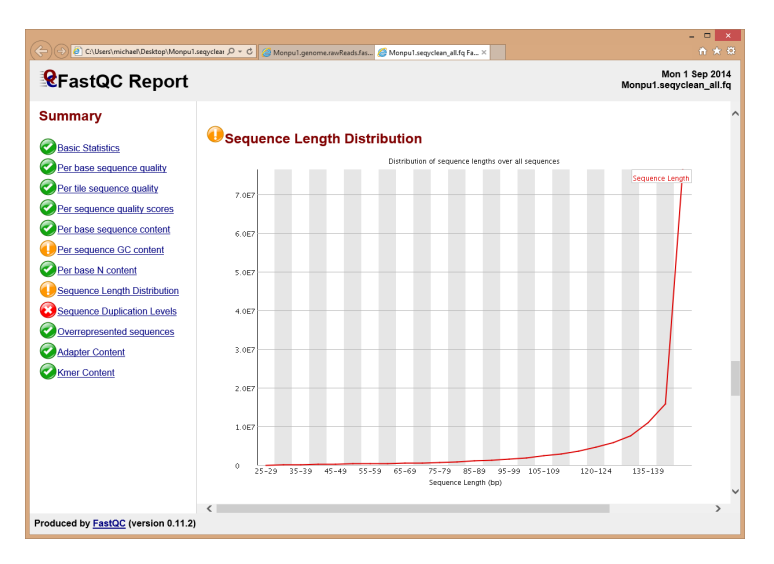

#### Before

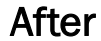

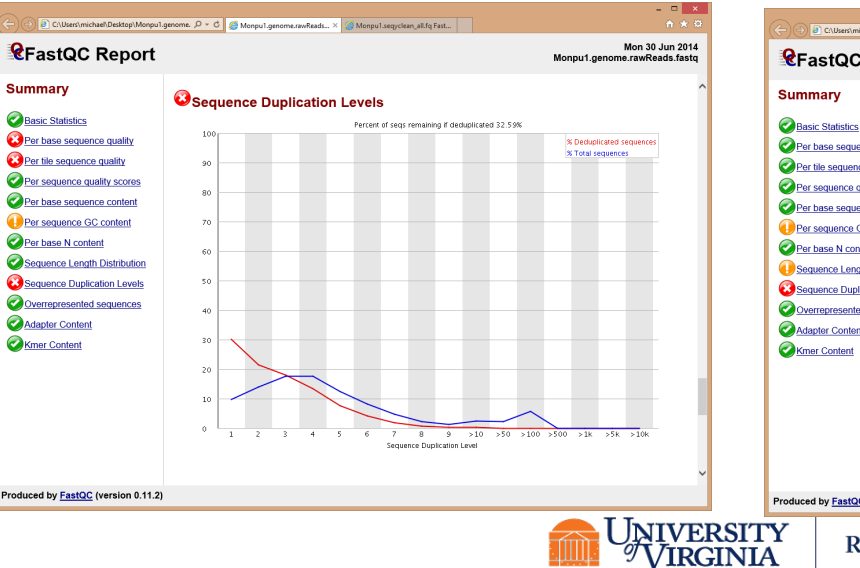

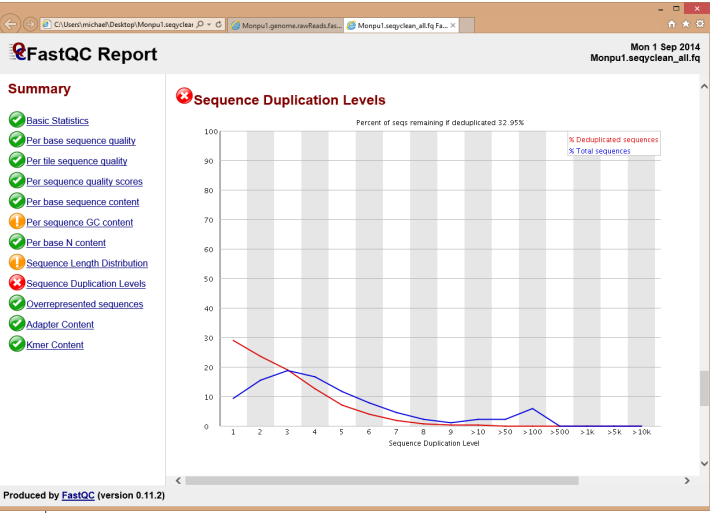

**Research Computing** 

## **RUNNING FASTQC**

- You can run FastQC in one of two modes, either as an interactive graphical application in which you can dynamically load FastQ files and view their results.
- Alternatively you can run FastQC in a non-interactive mode where you specify the files you want to process on the command line and FastQC will generate an HTML report for each file without launching a user interface. This would allow FastQC to be run as part of an analysis pipeline.

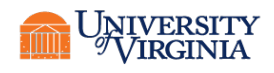

## **RUNNING FASTQC**

- Homepage: https://www.bioinformatics.babraham.ac.uk/projects/fastqc

\$ module load fastqc
\$ ml # short for module list
Currently Loaded Modules:

1) java/1.8.0 2) fastqc/0.11.5

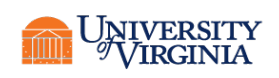
#### \$ module show fastqc

/apps/modulefiles/standard/core/fastqc/0.11.5.lua:

Description

\_\_\_\_\_

FastQC is a Java application which takes a FastQ file and runs a series of tests on it to generate a comprehensive QC report. More information

\_\_\_\_\_

- Homepage: https://www.bioinformatics.babraham.ac.uk/projects/fastqc whatis("Description: FastQC is a Java application which takes a FastQ file and runs a series of tests on it to generate a comprehensive QC report.") whatis("Homepage:

https://www.bioinformatics.babraham.ac.uk/projects/fastqc")
setenv("EBROOTFASTQC","/apps/software/standard/core/fastqc/0.11.5")
setenv("EBVERSIONFASTQC","0.11.5")

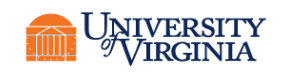

...as an interactive graphical application in which you can dynamically load FastQ files and view their results.

- Open FastX web
- Start an interactive job

ijob -N1 -c 1 --ntasks=1 -J fastqc-inte -p standard -A rivanna-training

#### • Load the module

module load fastqc module list fastqc &

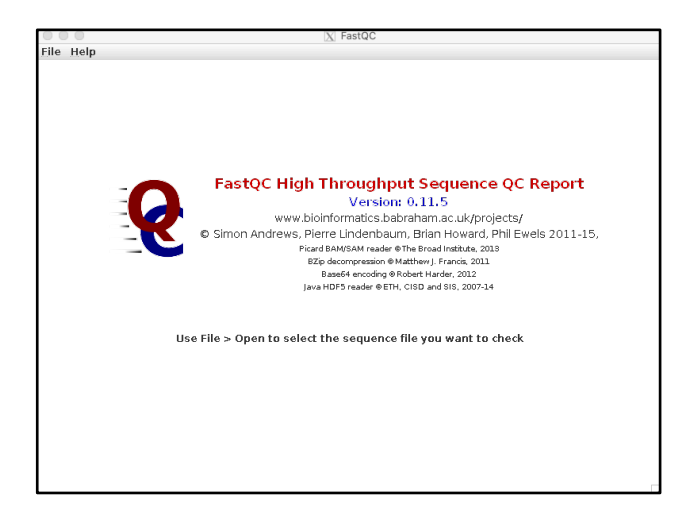

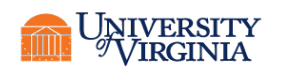

#### From the Dashboard go to Interactive Apps > FastX web

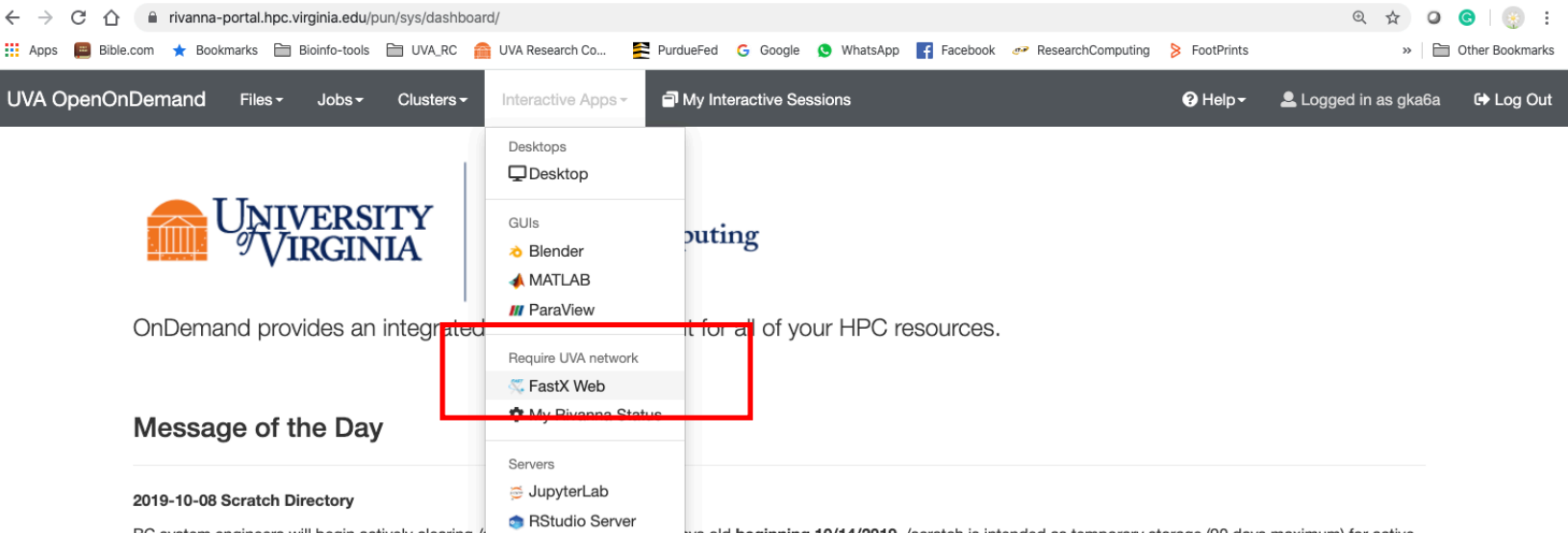

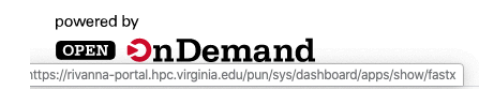

OnDemand version: v1.6.20 | Dashboard version: v1.35.3

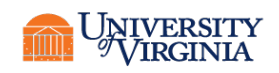

#### FastX web > + > Terminal > Launch

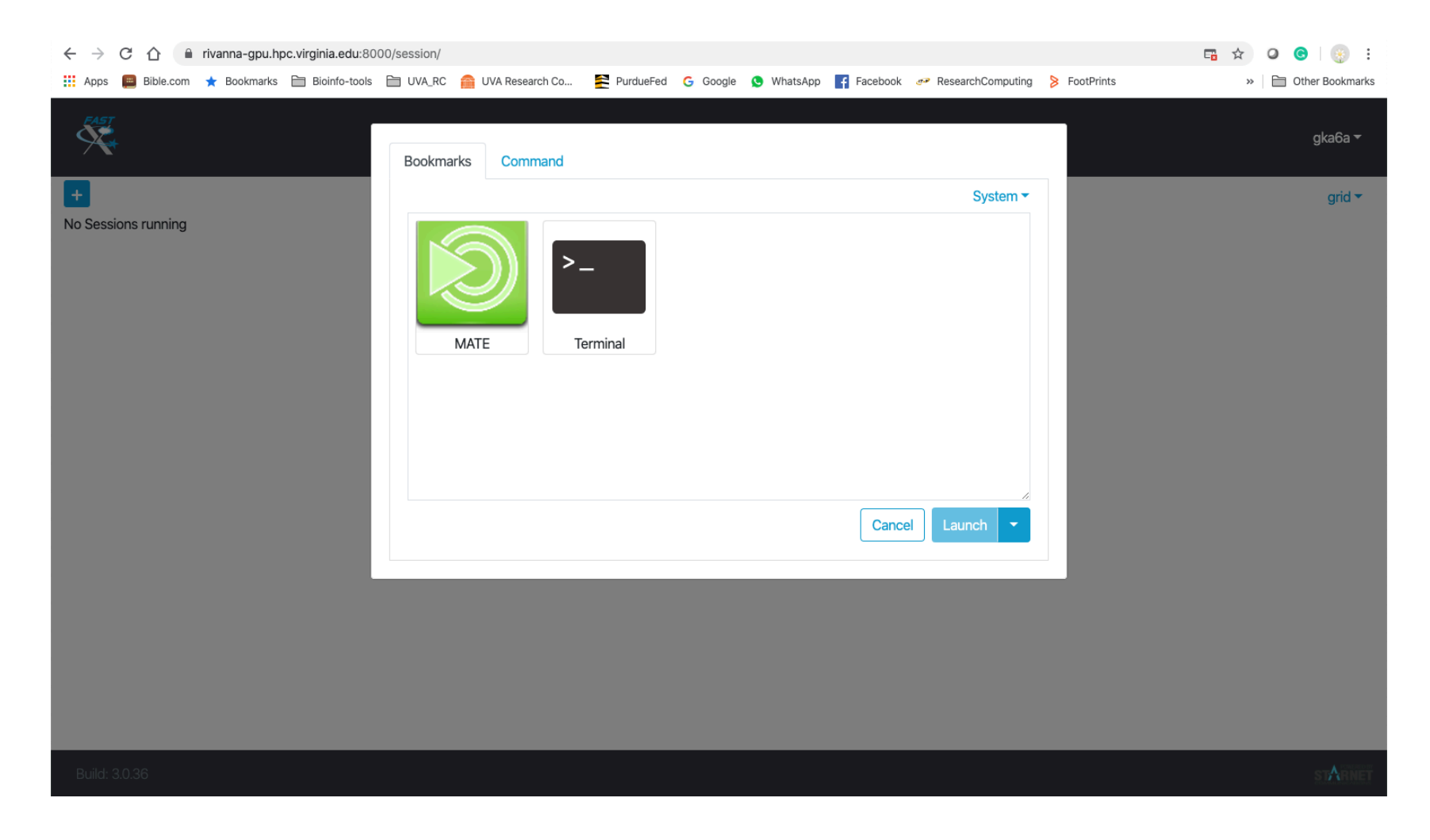

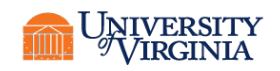

#### Terminal

| Alate Terminal                                                                                                    | _ @ x |
|----------------------------------------------------------------------------------------------------|-------|
| gka6a@rivanna-gpu:/sfs/qumulo/qhome/gka6a]                                                                                                    |       |
|                                                                                                    |       |
| \$hostname                                                                                                    |       |
| Sijob -N1 -c1 -J fastgc-inter -p standard -A rivanna-training -t 01:00:00                                                                                                    |       |
| <pre>salloc: Pending job allocation <u>18866345</u><br/>salloc: job 18866345 queued and waiting for resources<br/>salloc: job 18866345 has been allocated resources<br/>salloc: Granted job allocation 18866345</pre> |       |
| <pre>\$hostname udc-aw29-19b module load fastqc ml</pre>                                                                                                    |       |
| Currently Loaded Modules:<br>1) java/1.8.0 2) fastqc/0.11.5                                                                                                    |       |

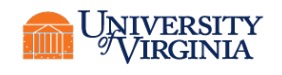

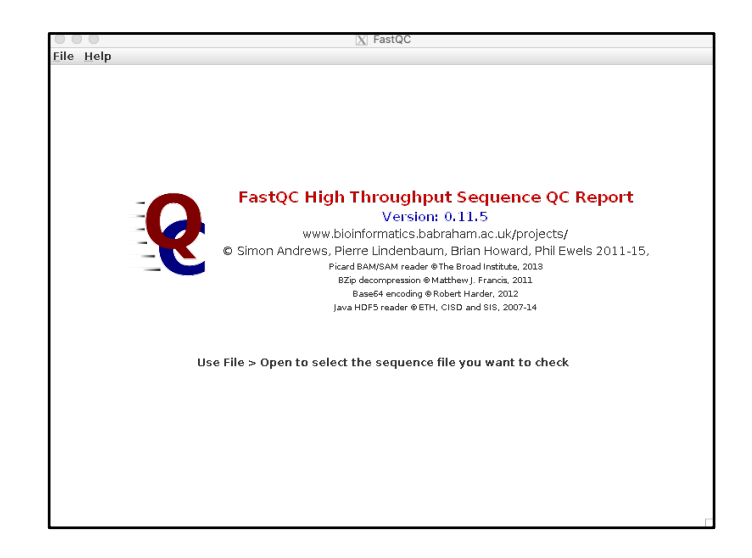

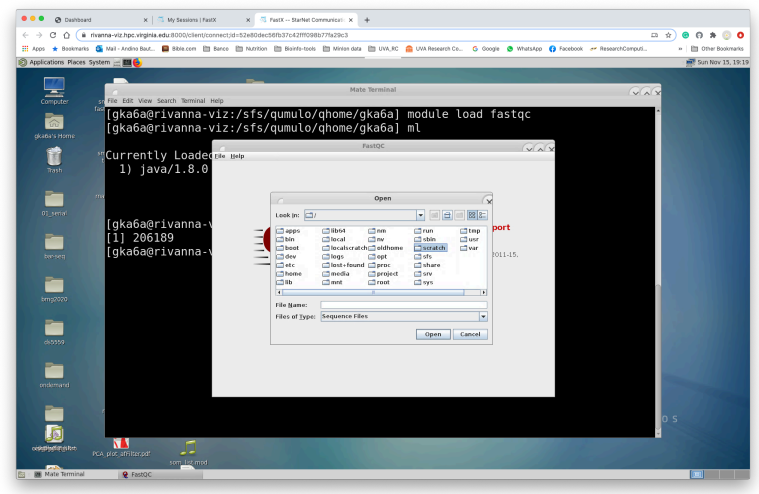

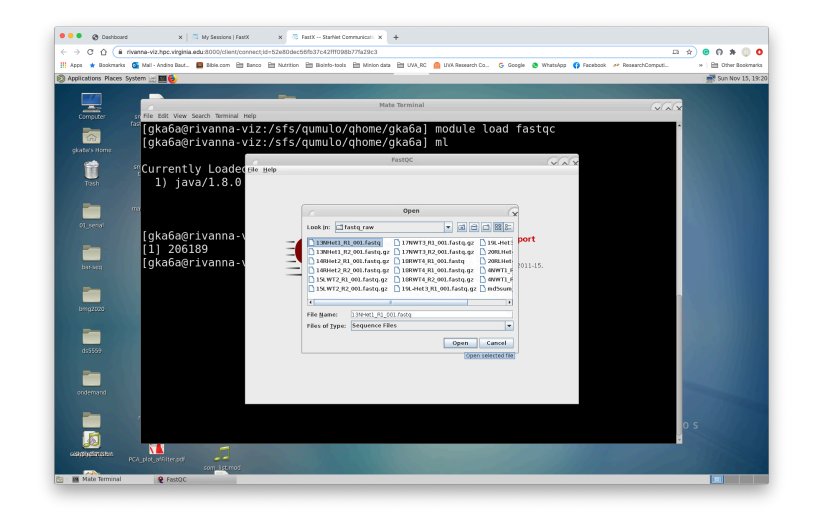

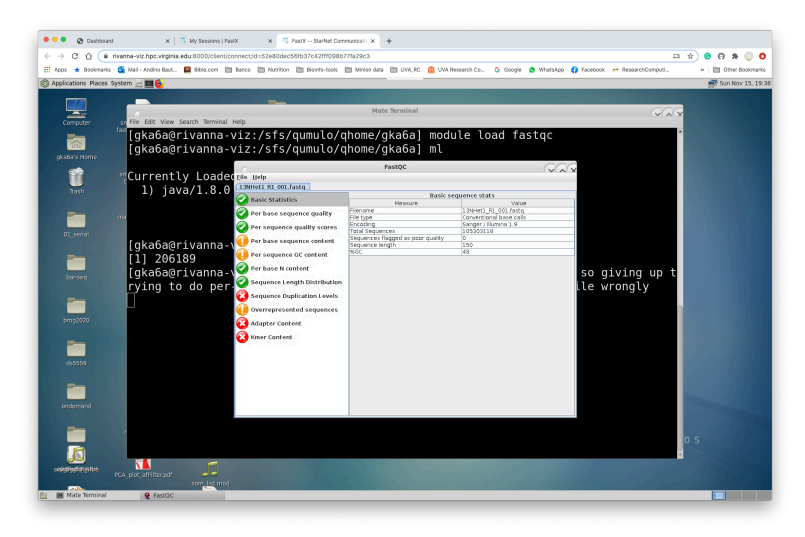

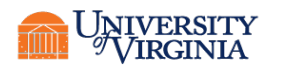

...another way but slower

• ssh with –Y

ssh -Y gka6a@rivanna.hpc.virginia.edu

• Start an interactive job

ijob -N1 -c 1 --ntasks=1 -J fastqc-inte -p standard -A rivanna-training

• Load the module module load fastqc module list fastqc &

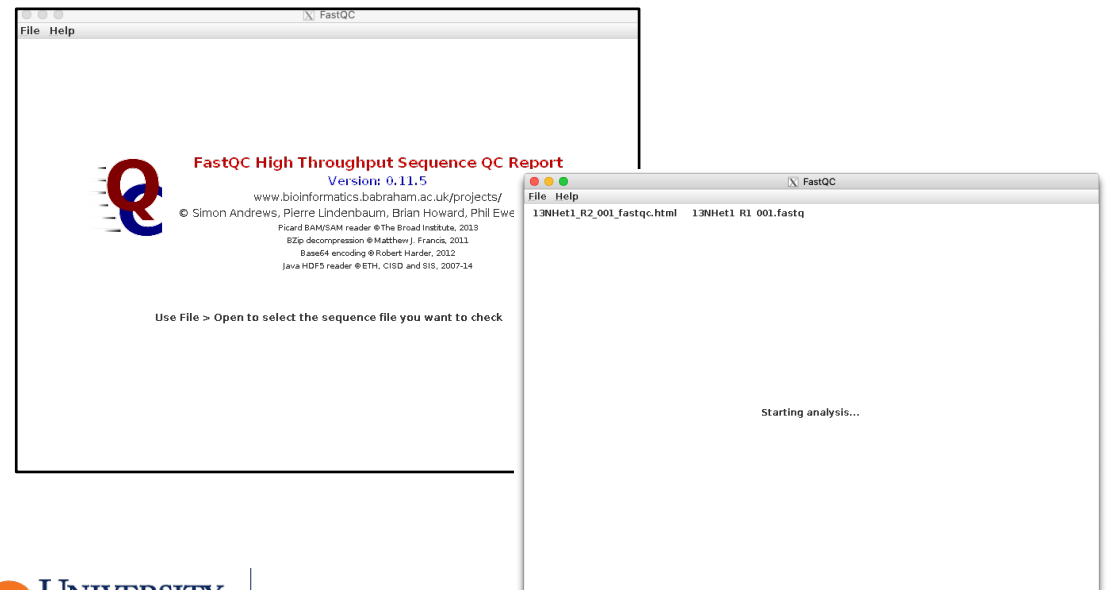

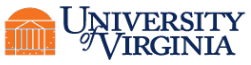

• Alternatively you can run FastQC in a non-interactive mode where you specify the files you want to process on the command line and FastQC will generate an HTML report for each file without launching a user interface. This would allow FastQC to be run as part of an analysis pipeline.

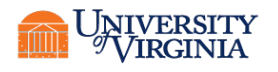

#### \$ fastqc

\$ ijob -N1 -c 4 --ntasks=1 -J fastqc-inte -p standard -A rivanna-training salloc: Pending job allocation 5192794 salloc: job 5192794 queued and waiting for resources salloc: job 5192794 has been allocated resources salloc: Granted job allocation 5192794 srun: Step created for job 5192794

#### \$ module load fastqc

time fastqc -t 4 -o fastqc-raw SRR5992812\_1.fastq Started analysis of SRR5992812\_1.fastq Approx 5% complete for SRR5992812\_1.fastq Approx 95% complete for SRR5992812\_1.fastq Analysis complete for SRR5992812\_1.fastq

real 0m54.300s

user 0m51.677s

sys 0m1.051s

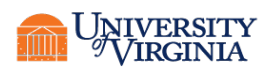

#!/bin/bash #SBATCH -N 1 #SBATCH --ntasks=1 #SBATCH -c 6 #SBATCH -p standard #SBATCH -A rivanna-training #SBATCH -t 01:00:00 #SBATCH -J fastqc #SBATCH -J fastqc #SBATCH --output=%x\_%j.out #SBATCH --error=%x\_%j.err

# load modules
module purge
module load fastqc
module list

cd \$SLURM\_SUBMIT\_DIR pwd

```
cat $0
date +"%d %B %Y %H:%M:%S"
echo " "
```

# raw data, pre cleaning fastqc
# data formats .fastq,.fq,.fastq.gz

```
mkdir fastqc_raw
fastqc -t $SLURM_CPUS_PER_TASK \
-o fastqc raw *.fastq.gz
```

echo " " date +"%d %B %Y %H:%M:%S"

# change to working directory

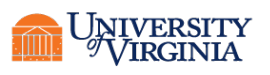

## **FASTQC** - RESULTS

- SRR2584863\_1\_fastqc.html
- SRR2584863\_1\_fastqc.zip
- SRR2584863\_2\_fastqc.html
- SRR2584863\_2\_fastqc.zip
- SRR2584866\_1\_fastqc.html
- SRR2584866\_1\_fastqc.zip
- SRR2584866\_2\_fastqc.html
- SRR2584866\_2\_fastqc.zip
- SRR2589044\_1\_fastqc.html
- SRR2589044\_1\_fastqc.zip
- SRR2589044\_2\_fastqc.html
- SRR2589044\_2\_fastqc.zip

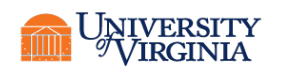

#### **RUNNING - RESULTS**

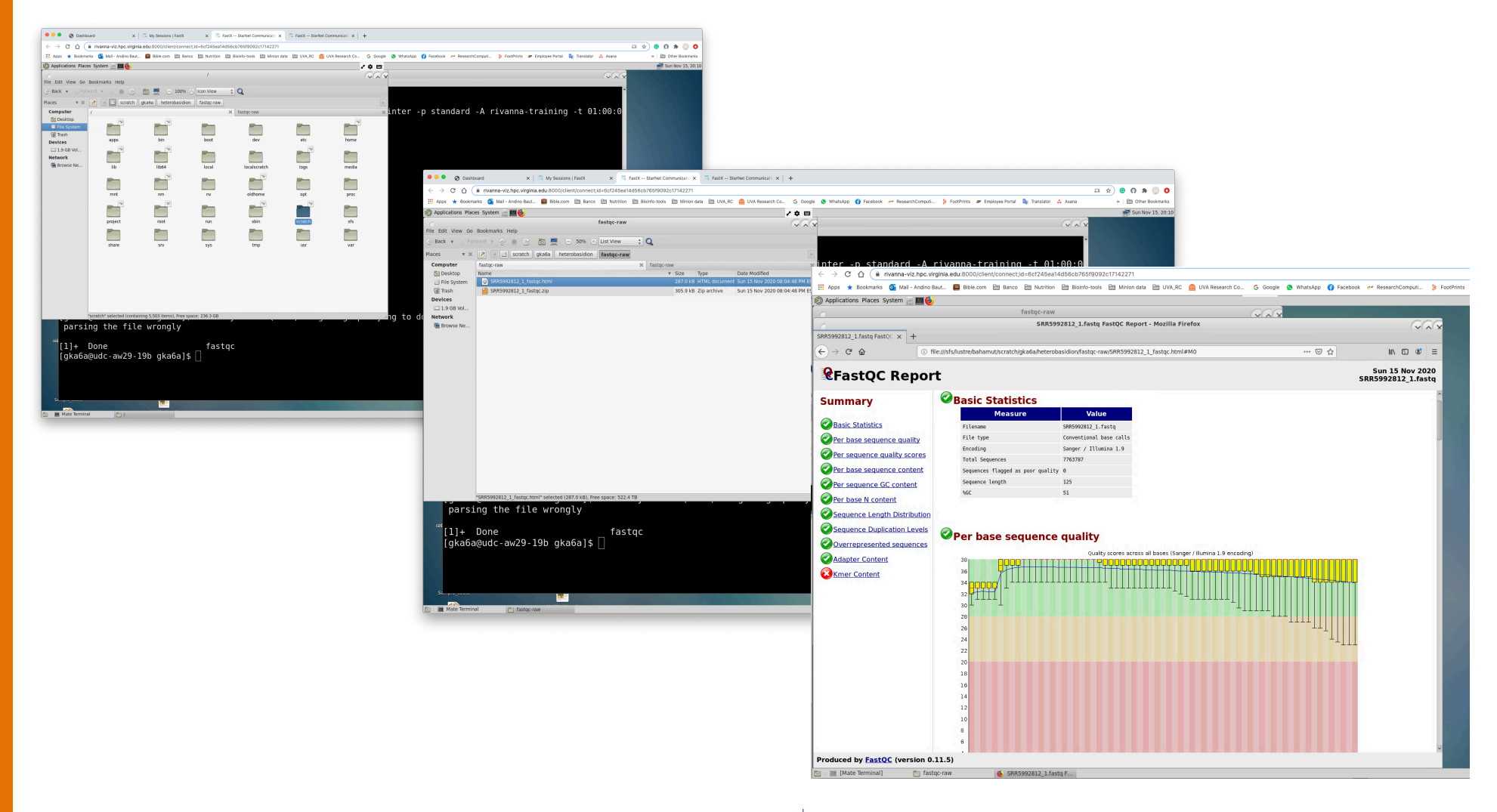

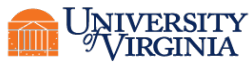

Research Computing

## **TRIMMOMATIC - PE**

- Trimmomatic: A flexible read trimming tool for Illumina NGS data: <u>http://www.usadellab.org/cms/?page=trimmomatic</u>
- Paired End Mode:
- Single End Mode:

Usage:

```
PE [-version] [-threads <threads>] [-phred33|-phred64] [-trimlog
<trimLogFile>] [-summary <statsSummaryFile>] [-quiet] [-validatePairs] [-
basein <inputBase> | <inputFile1> <inputFile2>] [-baseout <outputBase> |
<outputFile1P> <outputFile1U> <outputFile2P> <outputFile2U>] <trimmer1>...
```

```
ILLUMINACLIP:?\
LEADING:? \
TRAILING:? \
SLIDINGWINDOW:?:? \
```

MINLEN:?

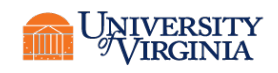

#### \$ module spider trimmomatic

trimmomatic:

Description Trimmomatic performs a variety of useful trimming tasks for illumina paired-end and single ended data.

Versions:

trimmomatic/0.36

trimmomatic/0.39

-----

For detailed information about a specific "trimmomatic" package (including how to load the modules) use the module's full name.

Note that names that have a trailing (E) are extensions provided by other modules.

For example:

\$ module spider trimmomatic/0.39

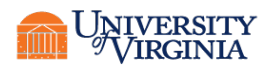

\$ module load trimmomatic/0.39

\$ module show trimmomatic/0.39

-----

/apps/modulefiles/standard/core/trimmomatic/0.39.lua:

------

Description

===========

Trimmomatic performs a variety of useful trimming tasks for illumina paired-end and single ended data.

More information

\_\_\_\_\_

whatis("Homepage: http://www.usadellab.org/cms/index.php?page=trimmomatic")
setenv("EBROOTTRIMMOMATIC","/apps/software/standard/core/trimmomatic/0.39")

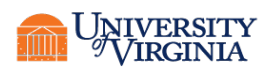

- \$ head SRR2584863\_1.fastq
- \$ tail SRR2584863\_1.fastq
- \$ grep -c "@SRR2584863" SRR2584863 1.fastq
- \$ wc -1 SRR2584863\_1.fastq

SRR2584863 1.fastq

- SRR2584863 2.fastq
- SRR2584866\_1.fastq
- SRR2584866\_2.fastq
- SRR2589044\_1.fastq

SRR2589044\_2.fastq

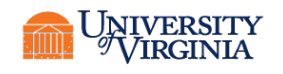

 We are going to run Trimmomatic on the paired-end samples (PE).
 While using FastQC we saw that Nextera adapters were present in our samples. The adapter sequences come with the installation of trimmomatic.

| <pre>\$ ls -1 \$EBROOTTRIMMOMATIC/adapters</pre> |   |        |       |     |     |    |      |                 |
|--------------------------------------------------|---|--------|-------|-----|-----|----|------|-----------------|
| -rw-rr                                           | 1 | uvacse | users | 239 | Мау | 16 | 2018 | NexteraPE-PE.fa |
| -rw-rr                                           | 1 | uvacse | users | 538 | May | 16 | 2018 | TruSeq2-PE.fa   |
| -rw-rr                                           | 1 | uvacse | users | 142 | May | 16 | 2018 | TruSeq2-SE.fa   |
| -rw-rr                                           | 1 | uvacse | users | 259 | May | 16 | 2018 | TruSeq3-PE-2.fa |
| -rw-rr                                           | 1 | uvacse | users | 93  | May | 16 | 2018 | TruSeq3-PE.fa   |
| -rw-rr                                           | 1 | uvacse | users | 119 | May | 16 | 2018 | TruSeq3-SE.fa   |

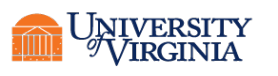

- LLUMINACLIP: Cut adapter and other illumina-specific sequences from the read.
- **SLIDINGWINDOW**: Perform a sliding window trimming, cutting once the average quality within the window falls below a threshold.
- LEADING: Cut bases off the start of a read, if below a threshold quality
- TRAILING: Cut bases off the end of a read, if below a threshold quality
- MINLEN: Drop the read if it is below a specified length
- **TOPHRED33**: Convert quality scores to Phred-33

```
ILLUMINACLIP:adap.fa:2:40:15 \
LEADING:10 \
TRAILING:10 \
SLIDINGWINDOW:4:20 \
MINLEN:30
```

This will perform the following:

- Remove adapters (ILLUMINACLIP:illumina-adap.fa:2:40:15)
- Remove leading low quality or N bases (below quality 10) (LEADING:10)
- Remove trailing low quality or N bases (below quality 10) (TRAILING:10)
- Scan the read with a 4-base wide sliding window, cutting when the average quality per base drops below 20 (SLIDINGWINDOW:4:20)
- Drop reads below the 30 bases long (MINLEN:30)

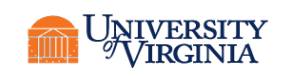

# brute force

```
java -jar $EBROOTTRIMMOMATIC/trimmomatic-0.39.jar PE -threads 12 \
SRR2584863_1.fastq SRR2584863_2.fastq \
SRR2584863_1.paired.fastq SRR2584863_1.unpaired.fastq \
SRR2584863_2.paired.fastq SRR2584863_2.unpaired.fastq \
ILLUMINACLIP:$EBROOTTRIMMOMATIC/adapters/NexteraPE-PE.fa:2:40:15 \
LEADING:10 \
TRAILING:10 \
SLIDINGWINDOW:4:20 \
MINLEN:30
```

# duplicate 2 more times, changing the sample name
# error prone

<u>Trimmomatic</u>: a flexible trimmer for Illumina sequence data Tutorial: <u>http://www.usadellab.org/cms/?page=trimmomatic</u>

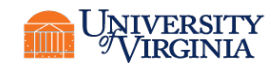

```
# this is the trimming command definition. Each command executed
# in the order given. Adapter trimming should go first, if used
trimmer="ILLUMINACLIP:adapter.fa:2:40:15 \
LEADING:10 \
TRAILING:10 \
SLIDINGWINDOW:4:20 \
MINLEN:30 "
samples="SRR2584863 1.fastq SRR2584866 1.fastq SRR2589044 1.fastq"
# for each sample read 1, generate the read 2 name be replacing .1. with .2.
# generate the paired and unpaired output file names by replacing .fastg with
# paired.fastg or unpaired.fastg
for r1 in $samples; do
    r2="${r1/ 1./ 2.}"
    rlp="${rl/.fastg/.paired.fastg}"
    rlu="${rl/.fastg/.unpaired.fastg}"
    r2p="${r2/.fastq/.paired.fastq}"
    r2u="${r2/.fastg/.unpaired.fastg}"
    command="trimmomatic PE -threads 5 \
    data/$r1 data/$r2 \
    $r1p $r1u ∖
    $r2p $r2u \
    $trimmer"
   echo $command
done
wait
```

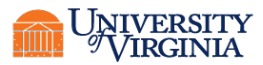

### **TRIMMOMATIC - RESULTS**

ls -1 \*.paired\*
SRR2589044\_1.paired.fastq
SRR2589044\_2.paired.fastq
SRR2584863\_1.paired.fastq
SRR2584866\_2.paired.fastq
SRR2584866\_2.paired.fastq

SRR2589044 1.paired.fastq Number of reads: 865259 Number of bases in reads: 123340363 SRR2589044 2.paired.fastq Number of reads: 865259 Number of bases in reads: 109997636 SRR2584863 1.paired.fastq Number of reads: 1245672 Number of bases in reads: 177460402 SRR2584863 2.paired.fastq Number of reads: 1245672 Number of bases in reads: 156393202 SRR2584866 1.paired.fastq Number of reads: 1997025 Number of bases in reads: 263177758 SRR2584866 2.paired.fastq Number of reads: 1997025 Number of bases in reads: 285357086

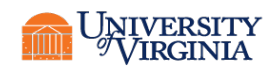

#### **TRIMMOMATIC** - RESULTS

#### • SRR2589044

Input Read Pairs: 1107090 Both Surviving: 865259 (78.16%) Forward Only Surviving: 231726 (20.93%) Reverse Only Surviving: 4206 (0.38%) Dropped: 5899 (0.53%)

• SRR2584863

TrimmomaticPE: Completed successfully

Input Read Pairs: 1553259 Both Surviving: 1245672 (80.20%) Forward Only Surviving: 293049 (18.87%) Reverse Only Surviving: 6124 (0.39%) Dropped: 8414 (0.54%)

• SRR2584866

TrimmomaticPE: Completed successfully

Input Read Pairs: 2768398 Both Surviving: 1997025 (72.14%) Forward Only Surviving: 612822 (22.14%) Reverse Only Surviving: 139086 (5.02%) Dropped: 19465 (0.70%)

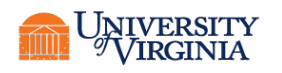

### **BOWTIE2**

- <u>http://bowtie-bio.sourceforge.net/bowtie2/manual.shtml#introduction</u>
- <u>https://www.rc.virginia.edu/userinfo/rivanna/software/bowtie2/</u>
- Bowtie 2 is an ultrafast and memory-efficient tool for aligning sequencing reads to long reference sequences.
- It is particularly good at aligning reads of about 50 up to 100s or 1,000s of characters, and particularly good at aligning to relatively long (e.g. mammalian) genomes.
- Bowtie 2 indexes the genome with an FM Index to keep its memory footprint small: for the human genome, its memory footprint is typically around 3.2 GB. Bowtie 2 supports gapped, local, and paired-end alignment modes.

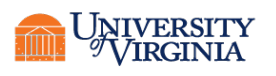

### **BOWTIE2**

- bowtie2 takes a Bowtie 2 index and a set of sequencing read files and outputs a set of alignments in SAM format.
- "Alignment" is the process by which we discover how and where the read sequences are similar to the reference sequence.
- An "alignment" is a result from this process, specifically: an alignment is a way of "lining up" some or all of the characters in the read with some characters from the reference in a way that reveals how they're similar.

#### For example:

Read:GACTGGGCGATCTCGACTTCG|||||||||||Reference:GACTG--CGATCTCGACATCG

Where dash symbols represent gaps and vertical bars show where aligned characters match.

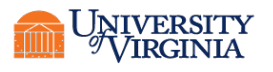

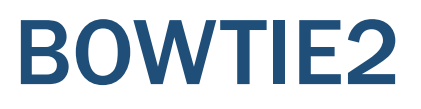

#### End-to-end alignment versus local alignment

- By default, Bowtie 2 performs end-to-end read alignment. That is, it searches for alignments involving all of the read characters. This is also called an "untrimmed" or "unclipped" alignment.
- When the --local option is specified, Bowtie 2 performs local read alignment. In this mode, Bowtie 2 might "trim" or "clip" some read characters from one or both ends of the alignment if doing so maximizes the alignment score.

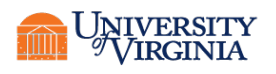

#### **BOWTIE2**

#### End-to-end alignment example

• The following is an "end-to-end" alignment because it involves all the characters in the read. Such an alignment can be produced by Bowtie 2 in either end-to-end mode or in local mode.

Read: GACTGGGCGATCTCGACTTCG

Reference: GACTGCGATCTCGACATCG

Alignment:

Read:

# 

Reference:

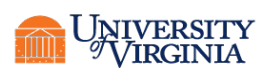

#### **BOWTIE2**

#### Local alignment example

• The following is a "local" alignment because some of the characters at the ends of the read do not participate. In this case, 4 characters are omitted (or "soft trimmed" or "soft clipped") from the beginning and 3 characters are omitted from the end. This sort of alignment can be produced by Bowtie 2 only in local mode.

Read: ACGGTTGCGTTAATCCGCCACG

Reference: TAACTTGCGTTAAATCCGCCTGG

Alignment:

Read:

Reference:

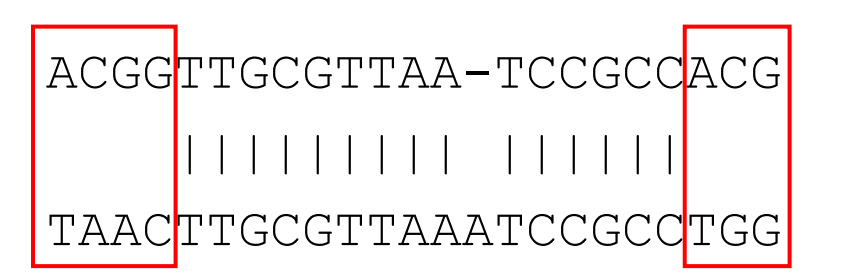

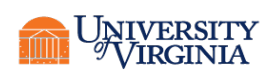

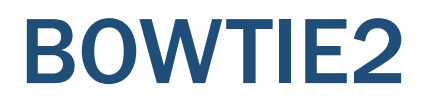

#### Scores: higher = more similar

 An alignment score quantifies how similar the read sequence is to the reference sequence aligned to. The higher the score, the more similar they are.

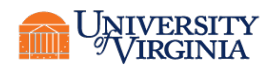

## **RUNNING BOWTIE2**

#### \$ module spider bowtie

Description: Bowtie...

...

Versions: bowtie2/2.1.0 bowtie2/2.2.9

\$ module spider bowtie2/2.2.9

```
bowtie2: bowtie2/2.2.9
...
You will need to load all module(s) on any one of the lines below before
the "bowtie2/2.2.9" module is available to load.
    gcc/7.1.0
    gcc/9.2.0
```

More information

Homepage: http://bowtie-bio.sourceforge.net/bowtie2/index.shtml

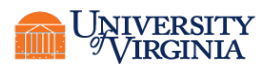

**Research Computing** 

### **RUNNING BOWTIE2**

#### \$ module spider gcc/9.2.0 bowtie2/2.2.9

ml Currently Loaded Modules:

1) gcc/9.2.0 2) bowtie2/2.2.9

#### \$ ls -1 \$EBROOTBOWTIE2

bin doc easybuild example scripts

#### \$ ls -1 \$EBROOTBOWTIE2/bin

```
Bowtie2
bowtie2-align-1
bowtie2-align-s
bowtie2-build
bowtie2-build-1
bowtie2-build-s
bowtie2-inspect
bowtie2-inspect-1
bowtie2-inspect-s
LICENSE
MANUALMANUAL.markdown
NEWS
```

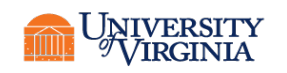

#### **RUNNING BOWTIE2**

\$ bowtie2 -h

Bowtie 2 version 2.2.9 by Ben Langmead (langmea@cs.jhu.edu, www.cs.jhu.edu/~langmea) Usage:

bowtie2 [options] \* -x <bt2-idx> {-1 <m1> -2 <m2> | -U <r>} [-S <sam>]

| -x | <bt2-idx></bt2-idx> | Index filename prefix (minus trailing .X.bt2).            |        |
|----|---------------------|-----------------------------------------------------------|--------|
|    |                     | NOTE: Bowtie 1 and Bowtie 2 indexes are not compatible.   |        |
| -1 | <m1></m1>           | Files with #1 mates, paired with files in <m2>.</m2>      |        |
|    |                     | Could be gzip'ed (extension: .gz) or bzip2'ed (extension: | .bz2). |
| -2 | <m2></m2>           | Files with #2 mates, paired with files in <ml>.</ml>      |        |
|    |                     | Could be gzip'ed (extension: .gz) or bzip2'ed (extension: | .bz2). |
| -U | <r></r>             | Files with unpaired reads.                                |        |
|    |                     | Could be gzip'ed (extension: .gz) or bzip2'ed (extension: | .bz2). |
| -S | <sam></sam>         | File for SAM output (default: stdout)                     |        |
|    |                     |                                                           |        |

<ml>, <m2>, <r> can be comma-separated lists (no whitespace) and can be specified many times. E.g. '-U file1.fq,file2.fq -U file3.fq'. Options (defaults in parentheses): Input: -q query input files are FASTQ .fq/.fastq (default) --qseq query input files are in Illumina's qseq format Performance: -p/--threads <int> number of alignment threads to launch (1)

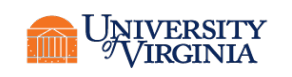

#### **BOWTIE2 - RESULTS**

```
Building a SMALL index
10000 reads; of these:
Concordant alignment
  10000 (100.00%) were paired; of these:
    834 (8.34%) aligned concordantly 0 times
    9166 (91.66%) aligned concordantly exactly 1 time
    0 (0.00%) aligned concordantly >1 times
Discordant alignment
    834 pairs aligned concordantly 0 times; of these:
      42 (5.04%) aligned discordantly 1 time
The rest of the reads either align as singles
    792 pairs aligned 0 times concordantly or discordantly; of these:
      1584 mates make up the pairs; of these:
        1005 (63.45%) aligned 0 times
        579 (36.55%) aligned exactly 1 time
        0 (0.00\%) aligned >1 times
```

94.97% overall alignment rate

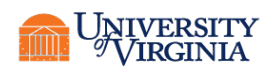

#### **BOWTIE2** - RESULTS

Result summary are divided in 3 sections:

- Concordant alignment In your data (9166 + 0) reads align concordantly. Which is 91.66% of reads
- Discordant alignment So now 834 reads remain which is 8.34% (100-91.66%). Of these, 792 reads align discordantly. That is to say, of the non-concordant fraction, 5.04% of reads (42 reads) align discordantly.
- The rest Now, remember that alignment whether concord. or discord., but both are aligned in paired-end mode. The rest of the reads either align as singles (i.e. Read1 in one locus & Read2 in completely different locus or one mate aligned and the other unaligned) or may not align at all. So the reads that are in this section is Total (Concord.+Discord.). 10000 -(9166+42) = 792
- Now to reach the overall alignment, count the mates in total (i.e. mates aligned in paired and mates aligned in single fashion). That would be: (9166 x2)+(42 x2)+579 = 18995 mates. That is 18995 mates aligned of total (10000 x2) mates, which is 94.97%.

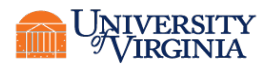

#### **BOWTIE2 - RESULTS**

Output .sam

- @HD VN:1.0SO:unsorted @SQ SN:gi|9626243|ref|NC\_001416.1| LN:48502 @PG ID:bowtie2 PN:bowtie2 VN:2.2.9 CL:"/apps/software/standard/compiler/gcc/9.2.0/bowtie2/2.2.9/bin/... r5 99 gi|9626243|ref|NC\_001416.1| 48010 42 138M = 48180 231 GTCAGGAAAGTGGTAAAACTGCAACTCAATTACTGCAATGCCCTCGTAATTAAGTGAATTT... r5 147gi|9626243|ref|NC\_001416.1| 48180 42 61M = 48010 -231 TGACCCAGGCTGACAAATTCCNGGACCCTTTTTGCTCCAGAGCGATGTTAATTTGTTCAAT...
- r4 99 gi|9626243|ref|NC\_001416.1| 40075 42 184M = 40211 184 GGGCCAATGCGCTTACTGATGCGGAATTACGCCGTAAGGCCGCAGATGAGCTTGTCCATAT...

The first few lines (beginning with @) are SAM header lines, and the rest of the lines are SAM alignments, one line per read or mate. See the <u>Bowtie 2 manual section on</u> <u>SAM output</u> and the <u>SAM specification</u> for details about how to interpret the SAM file format.

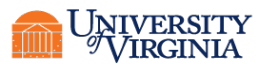

### **RUNNING SAMTOOLS - FOR SAM/BAM FILES**

- \$ module spider samtools
- \$ module load samtools/1.10
- \$ module show samtools/1.10
- \$ ls -l \$EBROOTSAMTOOLS/bin
- \$ samtools --help
- \$ samtools view --help

view SAM<->BAM<->CRAM conversion

- \$ samtools view -bS align2.sam > align2.bam
- \$ samtools sort align2.bam -o align2.sorted.bam

What are the options

- -b
- -S

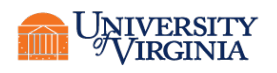

## **RUNNING QUALIMAP**

- \$ module spider qualimap
- \$ module load qualimap/2.2.1
  - Files are located in \$EBROOTQUALIMAP
- \$ ls -1 \$EBROOTQUALIMAP
- \$ qualimap -h
  - Available tools:

| bamqc       | Evaluate NGS mapping to a reference genome             |
|-------------|--------------------------------------------------------|
| rnaseq      | Evaluate RNA-seq alignment data                        |
| counts      | Counts data analysis (further RNA-seq data evaluation) |
| multi-bamqc | Compare QC reports from multiple NGS mappings          |
| clustering  | Cluster epigenomic signals                             |
| comp-counts | Compute feature counts                                 |

- \$ qualimap bamqc -bam align2.sorted.bam Number of reads: 20000 Number of valid reads: 18995 Number of correct strand reads:0
- Output: align2.sorted\_stats

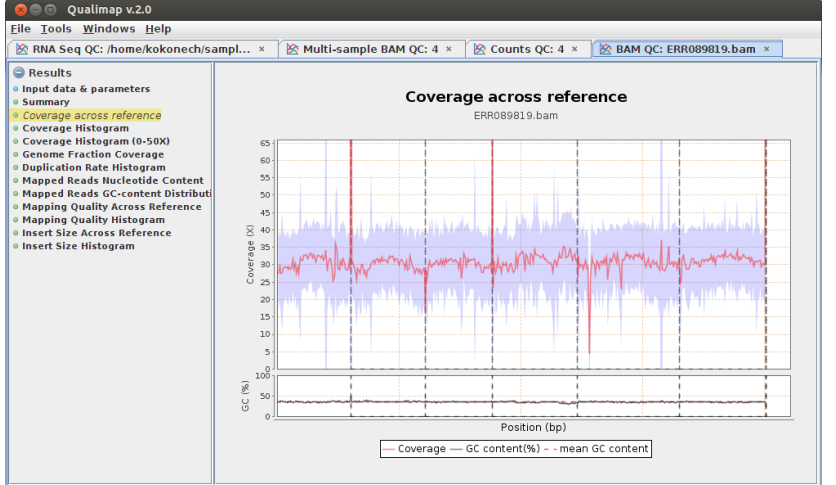

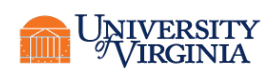
## **RNA-SEQ –** DATA ANALYSIS

FastQC: <a href="https://www.bioinformatics.babraham.ac.uk/projects/fastqc/">https://www.bioinformatics.babraham.ac.uk/projects/fastqc/</a>

Trimmomatic: <u>http://www.usadellab.org/cms/?page=trimmomatic</u>

Bowtie2: <a href="http://bowtie-bio.sourceforge.net/bowtie2/manual.shtml#introduction">http://bowtie-bio.sourceforge.net/bowtie2/manual.shtml#introduction</a>

Samtools: <u>http://www.htslib.org/doc/samtools-merge.html</u>

Qualimap: <a href="http://qualimap.conesalab.org/">http://qualimap.conesalab.org/</a>

STAR: <a href="https://github.com/alexdobin/STAR">https://github.com/alexdobin/STAR</a>

HISAT: http://www.ccb.jhu.edu/software/hisat/index.shtml

StringTie: <u>https://ccb.jhu.edu/software/stringtie/</u>

Trinity: <u>https://github.com/trinityrnaseq/trinityrnaseq/wiki</u>

RSEM: <a href="https://deweylab.github.io/RSEM/">https://deweylab.github.io/RSEM/</a>

Salmon: <u>https://salmon.readthedocs.io/en/latest/salmon.html</u>

DESeq2: <a href="https://bioconductor.org/packages/release/bioc/html/DESeq2.html">https://bioconductor.org/packages/release/bioc/html/DESeq2.html</a>

edgeR: <a href="https://bioconductor.org/packages/release/bioc/html/edgeR.html">https://bioconductor.org/packages/release/bioc/html/edgeR.html</a>

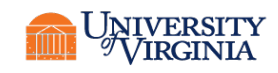